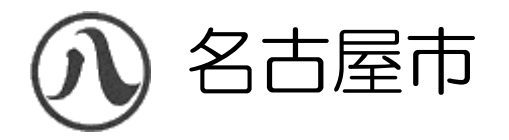

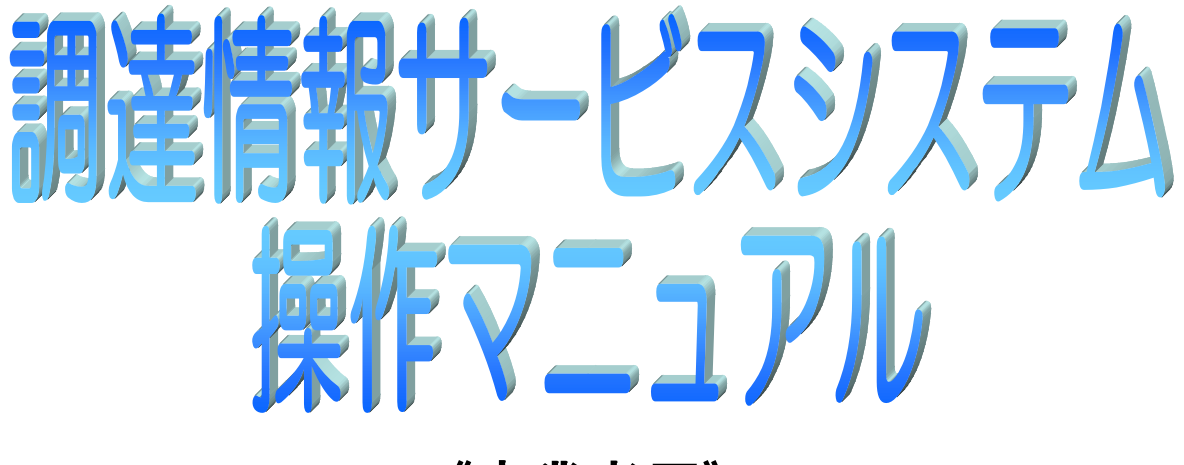

《事業者用》

平成29年10月 名古屋市 目 次

| 1. 操作マニュアル概要        |     |
|---------------------|-----|
| 1.1 はじめに            | 1-1 |
| 1.1-1 マニュアルの見方      |     |
| 2. 操作説明             |     |
| 2.1 調達ホーム           |     |
| 2.1-1 調達情報ホーム       |     |
| 2.2 発注見通し 検索        |     |
| 2.2-1 発注見通し 一覧      |     |
| 2.2-2 発注見通し 詳細      |     |
| 2.3 入札情報 検索         |     |
| 2.3-1 入札情報 一覧       |     |
| 2.3-2 入札情報 詳細       |     |
| 2.4 入札結果 検索         |     |
| 2.4-1 入札結果 一覧       |     |
| 2.4-2 入札結果 詳細       |     |
| 2.5 契約結果 検索         |     |
| 2.5-1 契約結果 一覧       |     |
| 2.5-2 契約結果 詳細       |     |
| 2.6 変更契約結果 検索       |     |
| 2.6-1 変更契約結果 一覧     |     |
| 2.6-2 変更契約結果 詳細     |     |
| 2.7 有資格者名簿 検索       |     |
| 2.7-1 有資格者名簿 50音順一覧 |     |
| 2.7-2 有資格者名簿 50音順詳細 |     |
| 2.8 略字説明            |     |

# 1. 操作マニュアル概要

# 1.1 はじめに

名古屋市より公表される調達に係わる情報(発注見通し・入札情報等)をインターネットを通じて検索・閲覧するための 「調達情報サービスシステム」についての操作方法を本書で示します。以下「1-2. マニュアルの見方」をご確認頂き 相当する操作方法を本書該当説明箇所より参照ください。

# ・1.2 マニュアルの見方

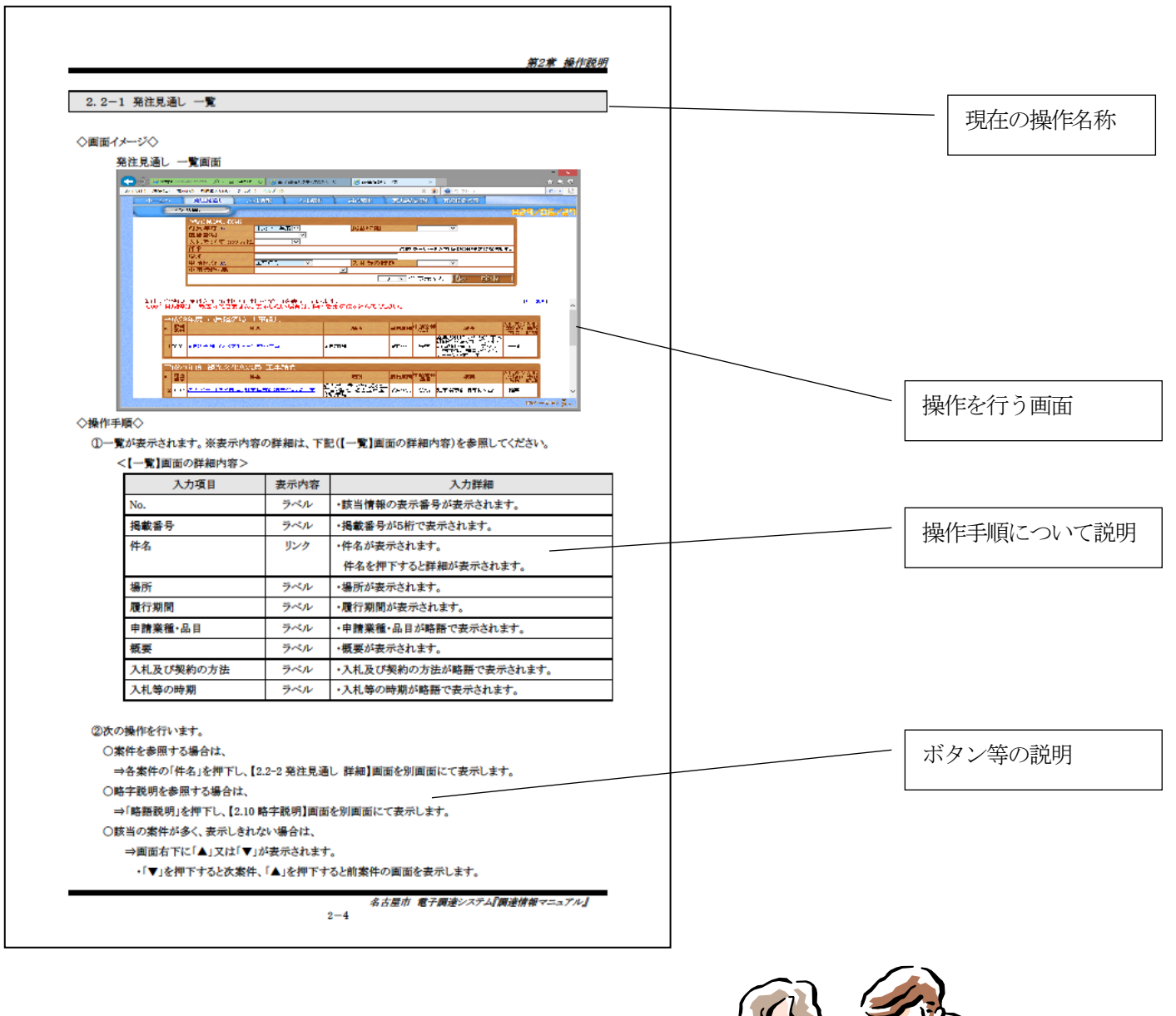

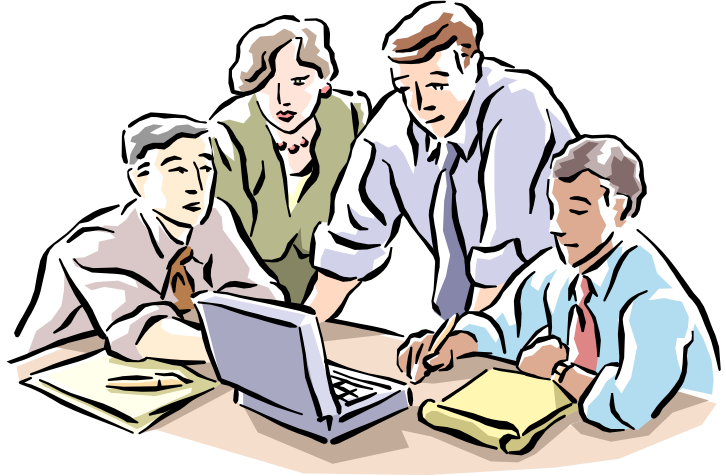

2.1 調達ホーム

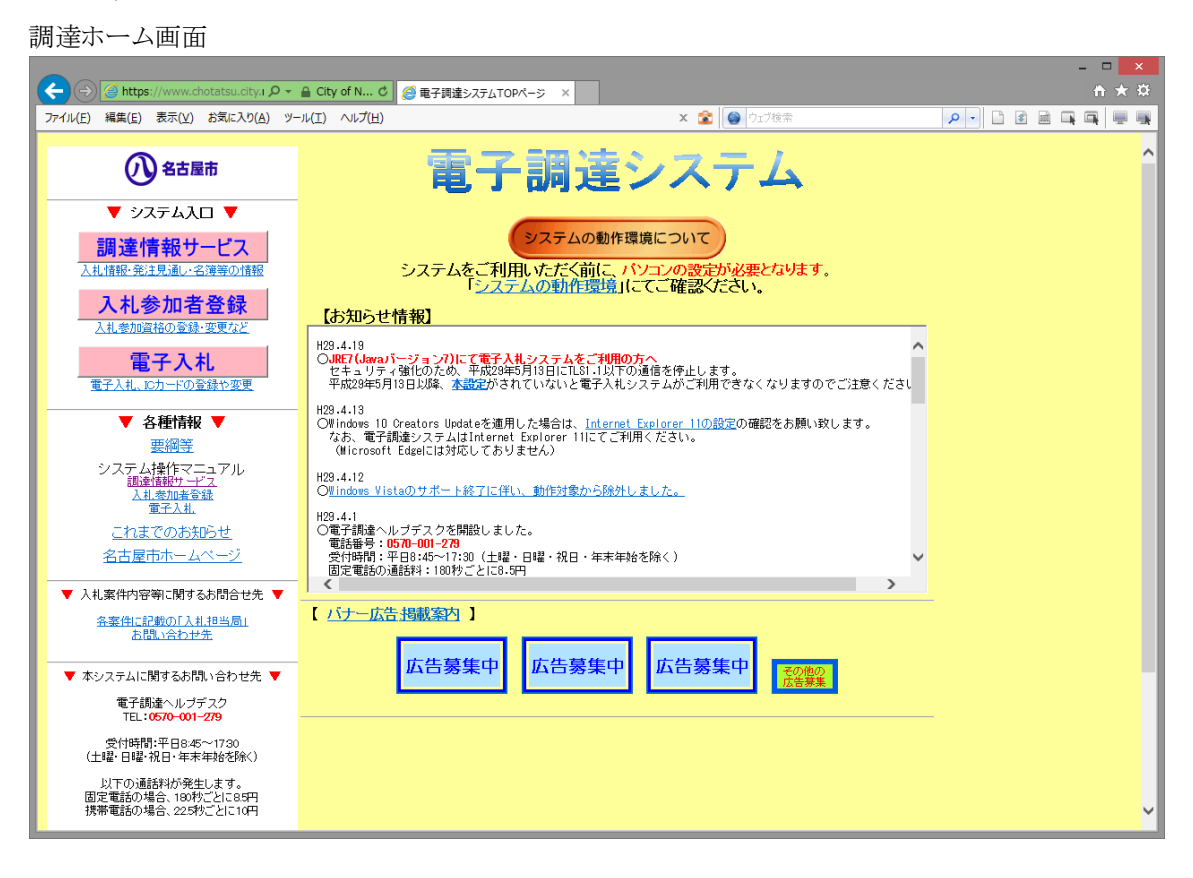

◇操作手順◇

①実施する業務又は参照したい情報を、下記の要領で選択します。

○調達情報サービスを参照する場合は、

→「調達情報サービス」を押下し、【2.1-1 調達情報 ホーム】画面(別画面)へ進みます。

- ○入札参加者登録を参照する場合は、
- →「入札参加者登録」を押下します。

○電子入札を参照する場合は、

→「電子入札」を押下します。

○各種情報(操作マニュアルなど)の参照を行う場合は、

→「各種情報」配下のリンク部を押下します。(別画面にて表示されます)

○名古屋市ホームページへ戻る場合、

→「名古屋市ホームページ」を押下します。

○「システム動作環境」の参照を行う場合は、

→「システムの動作環境」ボタンを押下します。(別画面にて表示されます)

○「お知らせ情報」の参照

→「お知らせ情報」には、新規提供情報やシステム停止のお知らせなどが表示されます。 情報内のリンクを押下した場合、該当の情報を別画面にて表示します。

#### 2.1-1 調達情報ホーム

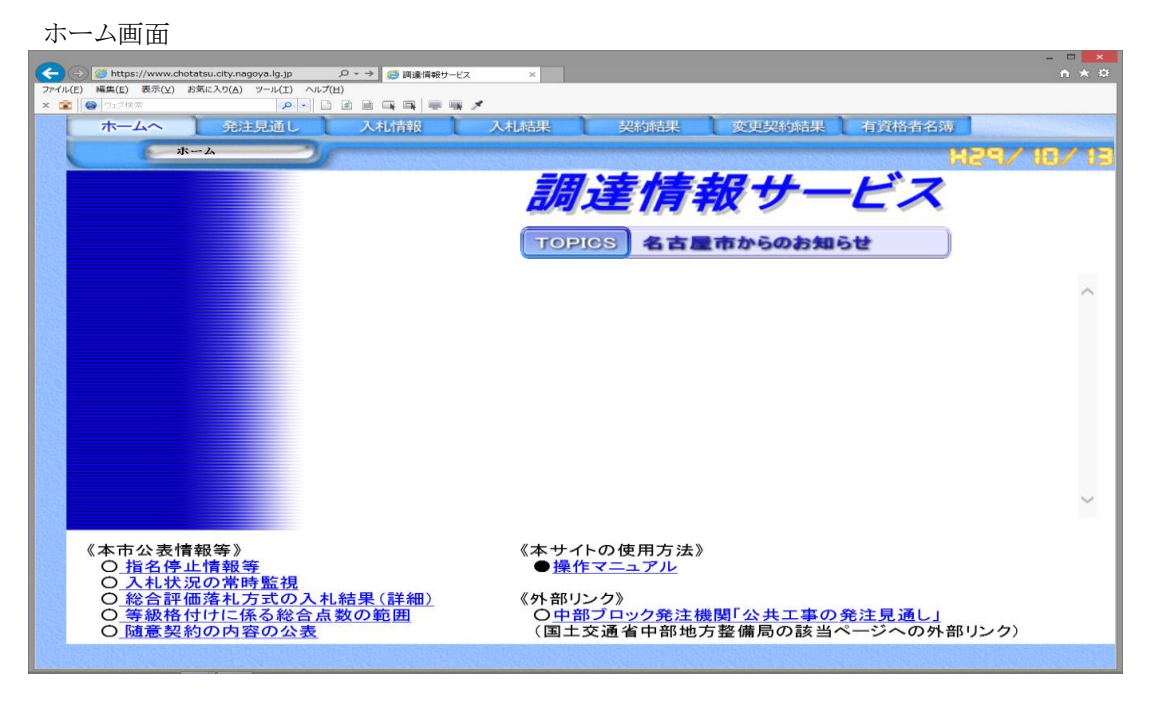

◇操作手順◇

①参照したい情報を、下記の要領で選択します。

○発注見通し案件を参照する場合は、

→「発注見通し」を押下し、【2.2 発注見通し検索】画面へ進みます。

○入札情報を参照する場合は、

→「入札情報」を押下し、【2.3入札情報 検索】画面へ進みます。

○入札結果を参照する場合は、

→「入札結果」を押下し、【2.4入札結果検索】画面へ進みます。

○契約結果を参照する場合は、

→「契約結果」を押下し、【2.5 契約結果検索】画面へ進みます。

○変更契約結果を参照する場合は、

→「変更契約結果」を押下し、【2.6変更契約結果検索】画面へ進みます。

○有資格者名簿を参照する場合は、

→「有資格者名簿」を押下し、【2.7入札情報 検索】画面へ進みます。

○他の画面から本画面へ戻る場合は、

→「ホームへ」を押下し、本画面へ戻ることが出来ます。

○「本市公表情報等」の参照

→「名古屋市からのお知らせ」には、指名停止情報等や入札状況の常時監視などの情報へのリンクが表示 されています。

#### 2.2 発注見通し 検索

#### ◇画面イメージ◇

| 発注見通し 格          | 食索画面                         |                                          |                      |                      |                                           |          |
|------------------|------------------------------|------------------------------------------|----------------------|----------------------|-------------------------------------------|----------|
|                  |                              |                                          |                      |                      |                                           | - 🗆 🗙    |
|                  | ww.chota 🔎 👻 🔒 City o.       | . C 🙆 電子調達システムTOPページ                     | 🥔 調達情報サービス           | ×                    |                                           | <u> </u> |
| ファイル(E) 編集(E) 表示 | 示(⊻) お気に入り( <u>A</u> ) ツール(] | :) ヘルプ(日)                                |                      | × 🛣 🚳                | フェブ検索                                     | P - C    |
| ホームへ             | 発注見通し入                       | 札情報 入札結果                                 | 契約結果 変               | 更契約結果 有資             | 格者名簿                                      |          |
| <b>9</b>         | i見通,                         | stantino ante stato na stato ante        | nintanana katana kat |                      | алаан ан ан ан ан ан ан ан ан ан ан ан ан | 29/85/27 |
|                  | 発注見通し検索                      | and stated of states of states of states |                      | Long of Long of Long | ALTER ALTER ALTER                         |          |
|                  | 对聚年度 ※                       | 平成29年度 ✓                                 | 揭載時期                 | ×                    |                                           |          |
|                  | 入札及び契約の方法                    | ~                                        |                      |                      |                                           |          |
|                  | 件名                           |                                          |                      | 複数キーワード入力時           | はOR検索になります。                               |          |
|                  | 場所 由語反分 ※                    | 工事時自                                     | すれ等の時期               |                      |                                           |          |
|                  | 申請業種•品目                      | - PHR                                    | ✓                    |                      |                                           |          |
|                  |                              |                                          | 10                   | 🔽 件 表示する 亅           | 検索                                        |          |
|                  |                              |                                          |                      |                      |                                           |          |
|                  |                              |                                          |                      |                      |                                           |          |
|                  |                              |                                          |                      |                      |                                           |          |
|                  |                              |                                          |                      |                      |                                           |          |
|                  |                              |                                          |                      |                      |                                           |          |
|                  |                              |                                          |                      |                      |                                           |          |
|                  |                              |                                          |                      |                      |                                           |          |
|                  |                              |                                          |                      |                      |                                           |          |
|                  |                              |                                          |                      |                      |                                           |          |
|                  |                              |                                          |                      |                      |                                           |          |
|                  |                              |                                          |                      |                      |                                           |          |
|                  |                              |                                          |                      |                      |                                           |          |
|                  |                              |                                          |                      |                      |                                           |          |
|                  |                              |                                          |                      |                      |                                           |          |

# ◇操作手順◇

①検索条件を下記(【検索】画面の入力詳細)にしたがって設定し、検索します。

| 【検索】画面の入力詳細>   |         |                   |
|----------------|---------|-------------------|
| 入力項目           | 必須入力    | 入力詳細              |
| 対象年度           | 0       | ・リストより選択して下さい。    |
| 掲載時期           |         | ・リストより選択して下さい。    |
| 担当部局           |         | ・リストより選択して下さい。    |
| 入札及び契約の方法      |         | ・リストより選択して下さい。    |
| 件名             |         | ・全角60桁以内で入力して下さい。 |
| 場所             |         | ・全角40桁以内で入力して下さい。 |
| 申請区分           | 0       | ・リストより選択して下さい。    |
| 入札等の時期         |         | ・リストより選択して下さい。    |
| 申請業種・品目        |         | ・リストより選択して下さい。    |
| 入札等の時期         |         | ・リストより選択して下さい。    |
| 表示件数           | 0       | ・リストより選択して下さい。    |
| ☆必須入力が(○)とかってい | いる項目け必須 | スカです              |

☆必須入力か ○ となっている項目は必須入力です。

②次の操作を行います。

○①で指定した条件で検索を行う場合、

⇒「検索」を押下し、【2.2-1発注見通し一覧】画面を表示します。

※一覧を表示してからでも、①の検索条件を追加・変更することで案件の絞込みができます

#### 2.2-1 発注見通し 一覧

#### ◇画面イメージ◇

| 発仕見囲し -            | 一覧画面                          |                                              |                                                                                                    |                                |                                  |                         |               |
|--------------------|-------------------------------|----------------------------------------------|----------------------------------------------------------------------------------------------------|--------------------------------|----------------------------------|-------------------------|---------------|
|                    |                               |                                              |                                                                                                    |                                |                                  | -                       | . 🗆 🗙         |
|                    | vww.chota 🔎 👻 🔒 Geol          | r 🖒 🥔 電子調達システムTOI                            | Pベージ 🥔 調達情報サー                                                                                                  | -ビス ×                          |                                  |                         | <u> †</u> ★ ☆ |
| ファイル(E) 編集(E) 表    | 示(⊻) お気に入り( <u>A</u> ) ツール    | <ul><li>(エ) ヘルプ(出)</li></ul>                 |                                                                                                    | × 💈                            | 1 🙆 ウェブ検索                        |                         | P - D         |
| *-4~               | 発注見通し                         | 入札情報 入札結果                                    | 契約結果                                                                                                    | 変更契約結果                         | 有資格者名簿                           |                         |               |
| デ発                 | 注見通。                          |                                              |                                                                                                    | In a loss of the second second |                                  | 829/1                   | 75/27         |
|                    | 発注見通し検索                       | A service of the second of the second second | The second second second second second second second second second second second second second second second s |                                |                                  |                         |               |
|                    | 対象年度 *                        | 平成29年度 🗸                                     | 掲載時期                                                                                                    |                                | ~                                |                         |               |
|                    | 担当部局                          | *                                            |                                                                                                    |                                |                                  |                         |               |
|                    | 件名                            |                                              |                                                                                                    | 複数キーワー                         | 「入力時はOR検索になりま                    | .す。                     |               |
|                    | 場所                            |                                              |                                                                                                    |                                |                                  |                         |               |
|                    | 申請区分 ※                        | 工事請負 🗸                                       | 入札等の時                                                                                                    | 期                              | ~                                |                         |               |
|                    | 1 8H 2K288 100 C              |                                              |                                                                                                    |                                | るした検索                            | in the second second    |               |
|                    |                               |                                              | 110                                                                                                    |                                |                                  |                         |               |
|                    |                               |                                              |                                                                                                    |                                |                                  |                         |               |
| 条件に合致し<br>1000件目出版 | た案件を 1599 件中 1<br>約1一覧表示できません | 件~10件目を表示してい                                 | ます。<br>生を重し絞り込んでくださ                                                                                            | <b>*</b> L )                   |                                  | [略字]]即                  |               |
|                    | AND MARCHICCOLCIN             |                                              | TELCOR VEIVE VE                                                                                                |                                |                                  |                         |               |
| 平成2                | 29年度 市民経済局                    | 工事請負                                         |                                                                                                    |                                |                                  | 入机、及7利入机。               |               |
| No H               | <u>既</u><br>子                 | 件名                                           | 場所                                                                                                    | 履行期間中請業種                       | 概要                               | 契約の等の<br>方法 時期          |               |
|                    |                               |                                              |                                                                                                    |                                | 経年劣化により、破断する<br>可能性が高くなっている大     |                         |               |
| 1000               | 01 <u>南部と畜場コンベアチェ-</u>        | 一ン交換工事                                       | 南部市場                                                                                                    | 約5か月 機械                        | 動物解体線コンベア及び<br>小動物整形線コンベアの       | 一般 1                    |               |
|                    |                               |                                              |                                                                                                    |                                | チェーン交換工事                         |                         |               |
| 平成                 | 29年度 観光文化交流                   | 充局 工事請負                                      | The second second second second second second second second second second second second second second second s | A Loss of the Loss of the      | Louis of Louis of Louis of Louis |                         |               |
|                    |                               |                                              |                                                                                                    | me                             | 101.005                          | 人札及び人札                  |               |
| No Ha              | <b>收</b>                      | 件名                                           | 場所                                                                                                    | AQTINIA - 品目                   | 106-350                          | 発行の青田                   |               |
| No a               |                               | 件名                                           | 場所<br>名古屋市港区金城公理二                                                                                              |                                |                                  | 22年900 寺の<br>方法 時期      | - 1           |
| Na 援<br>2000       | 弊<br>22 名古屋市国際展示場_11          | 件名                                           | 場所<br>名古屋市港区金城ぶ頭二<br>丁目2番地 名古屋市国<br>際展示場                                                                       | 版行列前 ·品自<br>約4か月 機械            | NAA<br>駐車場事前精算機2台                | 200 寺の<br>方法 時期<br>随契 1 | ~             |

◇操作手順◇

①一覧が表示されます。※表示内容の詳細は、下記(【一覧】画面の詳細内容)を参照してください。

| < | 一覧 | 画面 | の詳約 | 町内 | 容> |
|---|----|----|-----|----|----|
|---|----|----|-----|----|----|

| 入力項目      | 表示内容 | 入力詳細                  |
|-----------|------|-----------------------|
| No.       | ラベル  | ・該当情報の表示番号が表示されます。    |
| 掲載番号      | ラベル  | ・掲載番号が5桁で表示されます。      |
| 件名        | リンク  | ・件名が表示されます。           |
|           |      | 件名を押下すると詳細が表示されます。    |
| 場所        | ラベル  | ・場所が表示されます。           |
| 履行期間      | ラベル  | ・履行期間が表示されます。         |
| 申請業種•品目   | ラベル  | ・申請業種・品目が略語で表示されます。   |
| 概要        | ラベル  | ・概要が表示されます。           |
| 入札及び契約の方法 | ラベル  | ・入札及び契約の方法が略語で表示されます。 |
| 入札等の時期    | ラベル  | ・入札等の時期が略語で表示されます。    |

②次の操作を行います。

○案件を参照する場合は、

⇒各案件の「件名」を押下し、【2.2-2 発注見通し 詳細】画面を別画面にて表示します。

○略字説明を参照する場合は、

⇒「略語説明」を押下し、【2.10 略字説明】画面を別画面にて表示します。

○該当の案件が多く、表示しきれない場合は、

⇒画面右下に「▲」又は「▼」が表示されます。

2.2-2 発注見通し 詳細

◇画面イメージ◇

| 発注見通し 詳細画面                              |                |                                                                                                    |                                                                                                    |              |
|-----------------------------------------|----------------|----------------------------------------------------------------------------------------------------|----------------------------------------------------------------------------------------------------|--------------|
|                                         |                |                                                                                                    |                                                                                                    | _ 🗆 🗙        |
| (←) → Attps://www.chota                 | 電子調達システムTOPページ | 🥝 調達情報サービス                                                                                                    |                                                                                                    | <b>+ ★</b> ₩ |
| ファイル(E) 編集(E) 表示(Y) お気に入り(A) ツール(I) ヘルプ | (H)            | × 5                                                                                                    | <ul> <li>ウェブ検索</li> </ul>                                                                                                    | P - D        |
|                                         |                |                                                                                                    |                                                                                                    |              |
| 入札部署                                    |                |                                                                                                    |                                                                                                    |              |
| 担当部局市民                                  | 経済局            |                                                                                                    |                                                                                                    |              |
| 客件情報                                    |                | and the second second second second second second second second second second second second second second second | the base of the second second s |              |
| 対象年度                                    | 平成29年度         |                                                                                                    |                                                                                                    |              |
| 掲載時期                                    | 第1四半期          |                                                                                                    |                                                                                                    |              |
| 掲載番号                                    | 00001          |                                                                                                    |                                                                                                    |              |
| 件名                                      | 南部と畜場コンベアチェーン  | 交換工事                                                                                                    |                                                                                                    |              |
| 場所                                      | 南部市場           |                                                                                                    |                                                                                                    |              |
| 履行期間                                    | 約5か月           |                                                                                                    |                                                                                                    |              |
| 甲請区分                                    | 工事請負           |                                                                                                    |                                                                                                    |              |
| 申請兼種"品目                                 | 機械設備工争         | T会られたわり直ノナド、デアトゥスート低かた長谷忍がたら                                                                                     | en oraz BZEUs                                                                                                    |              |
| 概要                                      | 動物整形線コンペアのチェー  | 一ン交換工事                                                                                                    | #12····                                                                                                    |              |
| 入札及び契約の方法                               | 一般競争入礼         |                                                                                                    |                                                                                                    |              |
| 入札等の時期                                  | 第1四半期          |                                                                                                    |                                                                                                    |              |
| 備考                                      |                |                                                                                                    |                                                                                                    |              |
|                                         |                |                                                                                                    |                                                                                                    |              |
|                                         |                |                                                                                                    |                                                                                                    |              |
|                                         |                | にる                                                                                                    |                                                                                                    |              |
|                                         |                |                                                                                                    |                                                                                                    |              |
|                                         |                |                                                                                                    |                                                                                                    |              |
|                                         |                |                                                                                                    |                                                                                                    |              |
|                                         |                |                                                                                                    |                                                                                                    |              |
|                                         |                |                                                                                                    |                                                                                                    |              |
|                                         |                |                                                                                                    |                                                                                                    |              |
|                                         |                |                                                                                                    |                                                                                                    |              |
|                                         |                |                                                                                                    |                                                                                                    |              |
|                                         |                |                                                                                                    |                                                                                                    | $\sim$       |
|                                         |                |                                                                                                    |                                                                                                    |              |

◇操作手順◇

①該当案件の詳細内容が表示されます

○内容を参照し終え、画面を閉じる場合は、⇒「閉じる」を押下し、画面を閉じます。

## 2.3 入札情報 検索

#### ◇画面イメージ◇

| 入札情報 検索画面                            |                                                                                                    |          |
|--------------------------------------|----------------------------------------------------------------------------------------------------|----------|
|                                      |                                                                                                    | ×        |
|                                      |                                                                                                    |          |
|                                      |                                                                                                    |          |
|                                      |                                                                                                    |          |
| 人礼情報候索                               | na este de la caractería de la como en la como en la como en la como en la como en la como este de la como este | 24/86/24 |
| 入札情報検索                               |                                                                                                    |          |
| ──────────────────────────────────── | 平成29年度 ♥ 対象月(人札公告日) ♥                                                                                           |          |
| 申請区分 ※                               | 工事請負     ✓     申請業種・品目     ✓                                                                                    |          |
| 文字列検索                                | 複数キーワード入力時はOR検索になります。                                                                                           |          |
| 入札及び契約の                              |                                                                                                    |          |
|                                      | 10 🔽 件 表示する   👥 検索                                                                                              |          |
|                                      |                                                                                                    |          |
|                                      |                                                                                                    |          |
|                                      |                                                                                                    |          |
|                                      |                                                                                                    |          |
|                                      |                                                                                                    |          |
|                                      |                                                                                                    |          |
|                                      |                                                                                                    |          |
|                                      |                                                                                                    |          |
|                                      |                                                                                                    |          |
|                                      |                                                                                                    |          |
|                                      |                                                                                                    |          |
|                                      |                                                                                                    |          |
|                                      |                                                                                                    |          |
|                                      |                                                                                                    |          |
|                                      |                                                                                                    |          |
|                                      |                                                                                                    |          |

# ◇操作手順◇

①検索条件を下記(【検索】画面の入力詳細)にしたがって設定します。

<【検索】画面の入力詳細>

| 入力項目       | 必須入力 | 入力詳細              |
|------------|------|-------------------|
| 対象年度       | 0    | ・リストより選択して下さい。    |
| 対象月(入札公告日) |      | ・リストより選択して下さい。    |
| 発注担当部局     |      | ・リストより選択して下さい。    |
| 格付         |      | ・リストより選択して下さい。    |
| 申請区分       | 0    | ・リストより選択して下さい。    |
| 申請業種・品目    |      | ・リストより選択して下さい。    |
| 文字列検索      |      | ・全角60桁以内で入力して下さい。 |
| 入札及び契約の方法  |      | ・リストより選択して下さい。    |
| 表示件数       | 0    | ・リストより選択して下さい。    |

☆必須入力が'○'となっている項目は必須入力です。

②次の操作を行います。

○①で指定した条件で検索を行う場合、

⇒「検索」を押下し、【2.3-1入札情報 一覧】画面を表示します。

※一覧を表示してからでも、①の検索条件を追加・変更することで案件の絞込みができます

#### 2.3-1 入札情報 一覧

#### ◇画面イメージ◇

| 入札情報 一覽          | 覧画面                                                 |                                  |                                     |                       |                        |            |                           |              |
|------------------|-----------------------------------------------------|----------------------------------|-------------------------------------|-----------------------|------------------------|------------|---------------------------|--------------|
| -                |                                                     |                                  |                                     |                       |                        |            |                           | - 🗆 🗙        |
|                  | w.chota 🔎 👻 🔒 City o                                | . 0 🥝 電子調達システ.                   | ATOPページ 🥝 調達情報5                     | ナービス                  | ×                      |            |                           | <b>↑</b> ★ ¤ |
| ファイル(E) 編集(E) 表示 | (⊻) お気に入り( <u>A</u> ) ツール(工                         | ) ヘルプ( <u>日</u> )                |                                     | ×                     | : 🛣 🔕 🖓 मा             | 7検索        |                           |              |
| ホームへ (           | 発注見通し 入れ                                            | 札情報 入札                           | 結果 契約結果                             | 変更契約結果                | ト 有資格                  | 皆名簿        |                           |              |
| 入机               | 情報検索                                                |                                  |                                     | de electrole els      |                        |            | H29/                      | 86/27        |
|                  | 入札.情報検索<br>対象年度 <b>※</b><br>発注担当部局<br>申請区分 <b>※</b> | 平成29年度 <b>ン</b><br>エ事請負 <b>ン</b> | 対象月(入札公告日<br>格付<br>申請業種・品目          |                       |                        |            |                           |              |
|                  | 文字列検索                                               |                                  | ~                                   | 複数キーり                 | ナード入力時はの               | OR検索になりま   | こす。                       |              |
|                  | 人心及い美術の方法                                           |                                  |                                     | 이 모 任 丰               | デオス 🚺                  | ~ 检索       |                           |              |
|                  |                                                     |                                  |                                     |                       |                        | 120 910    |                           |              |
| 条件に合致した          | -案件を 452 件中 1 件                                     | ~10件目を表示して                       | います。                                |                       |                        |            | [略字][於明]                  | ^            |
| 半成29             | 年度 市民経済局 」                                          | _事請負                             |                                     | cb = 5 39 16          | 入礼及び                   |            |                           |              |
| No               | 件名                                                  |                                  | <b>履行場所/納入場所</b>                    | -品目 格                 | 村契約の方法                 | 入礼公告日      | 申込期限日                     |              |
| 1 南部             | と畜場コンベアチェーン取替                                       | 21本<br>9<br>す                    | 古屋市港区船見町1番地の3<br>名古屋市中央卸売市場南部<br>5場 | 3 機械                  | 一般日                    | 平成29-06-05 | 平成29-06-20                |              |
| 平成29             | 中度 環境局 工事請                                          | 背負                               | Constant and a second               | and the second second |                        |            | States and a state of the |              |
| No               | 件名                                                  |                                  | 履行場所/納入場所                           | 申請業種<br>・品目 格         | 府<br>入札及び<br>契約の<br>方法 | 入札公告日      | 申込期限日                     |              |
| 2 南陽             | 工場自家用電気工作物定期                                        | 整備工事                             | 古屋市港区藤前二丁目101<br>地 名古屋市南陽工場         | 受変                    | 一般₿                    | 平成29-06-26 | 平成29-07-11                |              |
| 3 南陽             | 工場自動調節弁定期整備工                                        | · <u>本</u> 名                     | 古屋市港区藤前二丁目101<br>地 名古屋市南陽工場         | 計装                    | 一般日                    | 平成29-06-26 | 平成29-07-11                |              |
| 4 猪子             | 石工場排ガス分析計定期整                                        | ·備工事 7                           | 古屋市千種区香流橋一丁目<br>01番 名古屋市猪子石工場       | 計装                    | 一般日                    | 平成29-06-26 | 平成29-07-11                |              |
| 5 储子             | 石工場空気圧縮設備定期整                                        |                                  | 古葉市于種区香漆椅一丁目                        | 機械                    | 一般日                    | 平成29-06-26 | 平成29-07-11                | -514)        |
|                  |                                                     |                                  |                                     |                       |                        |            | (xere                     | ~~~ 次~       |

◇操作手順◇

①一覧が表示されます。※表示内容の詳細は、下記(【一覧】画面の詳細内容)を参照してください。

| 入力項目      | 表示内容 | 入力詳細                  |
|-----------|------|-----------------------|
| No.       | ラベル  | ・該当情報の表示番号が表示されます。    |
| 件名        | リンク  | ・件名が表示されます。           |
|           |      | 件名を押下すると詳細が表示されます。    |
| 履行場所/納入場所 | ラベル  | ・場所が表示されます。           |
| 申請業種•品目   | ラベル  | ・申請業種・品目が略語で表示されます。   |
| 格付        | ラベル  | ・格付が表示されます。           |
| 入札及び契約の方法 | ラベル  | ・入札及び契約の方法が略語で表示されます。 |
| 入札公告日     | ラベル  | ・入札公告日が表示されます。        |
| 申込期限日     | ラベル  | ・申込期限日が表示されます。        |

<【一覧】画面の詳細内容>

②次の操作を行います。

○案件を参照する場合は、

⇒各案件の「件名」を押下し、【2.3-2入札情報 詳細】画面を別画面にて表示します。

○略語説明を参照する場合は、

⇒「略語説明」を押下し、【2.10略字説明】画面を別画面にて表示します。

○該当の案件が多く、表示しきれない場合は、

⇒画面右下に「▲」又は「▼」が表示されます。

## 2.3-2 入札情報 詳細

## ◇画面イメージ◇

| 入札情報        | 詳細画面                     |                                         |                    |                    |              |
|-------------|--------------------------|-----------------------------------------|--------------------|--------------------|--------------|
|             |                          |                                         |                    |                    | – 🗆 🗙        |
| (←) → 🦪 ht  | ttps://www.chota 🔎 👻 🔒 🕻 | City o C 🥔 電子調達システムTOPページ               | 🥝 調達情報サービス         | 🧀 調達情報サービス -入札情報 × | <b>n</b> ★ ☆ |
| ファイル(E) 編集( | (E) 表示(⊻) お気に入り(A)       | ソール(工) ヘルプ( <u>H</u> )                  |                    | 🗙 🗟 🙆 ウェブ検索        | P - D        |
|             |                          |                                         |                    |                    | ~            |
|             | 入札情報                     | 平 theo tr re                            | マシンナ ナロンド カバ ロ     |                    |              |
|             | 対象中度                     | 十成28年度<br>赤奴と変換ついたマモーーン 即誌工事            | 宪注担当部局             | 中氏腔泪向              |              |
|             | 同行提所 / 納入提所              | 南部と電場コンペンフェーン取習工事<br>名古屋市港区船見町1番地の39名古屋 | 市中央和売市場南部市場        |                    |              |
|             | 申請区分                     | 工事請負                                    | 申請業種•品目            | 機械設備工事             |              |
|             | 申請区分(2)                  |                                         | 申請業種•品目(2)         |                    |              |
|             | 申請区分(3)                  |                                         | 申請業種·品目(3)         |                    |              |
|             | 格付                       |                                         | 入札及び契約の方法          | 、入札後資格確認型一般競争入札    |              |
|             | 入札公告日                    | 平成29-06-05                              | 申込期限日              | 平成29-06-20         |              |
|             |                          |                                         |                    |                    |              |
|             |                          |                                         |                    |                    |              |
|             | 添刊ファイル                   |                                         |                    |                    |              |
|             | 公告"揭示                    |                                         |                    | #ファイルノ             |              |
|             | 入札説明書                    |                                         | Download (.pc      | Hファイル)             |              |
|             | 仕様書等                     |                                         | Download (.pc      | #ファイル)             |              |
|             | 概要                       |                                         |                    |                    |              |
|             | 図面等                      |                                         | Download (.pt      | #ファイル)             |              |
|             | 資格確認申請書                  |                                         | Download (.de      | コロスファイル)           |              |
|             | 最低制限価格及び低                | 入札価格調査基準価格の見直し(                         | こついて Download (.pc | #ファイル)             |              |
|             | 資料(3)                    |                                         |                    |                    |              |
|             | 資料(4)                    |                                         |                    |                    |              |
|             | [資料(5)                   |                                         |                    |                    |              |
|             |                          |                                         |                    |                    |              |
|             |                          |                                         |                    |                    |              |
|             |                          |                                         | オレる                |                    |              |
|             |                          |                                         |                    |                    |              |
|             |                          |                                         |                    |                    |              |
|             |                          |                                         |                    |                    | ~            |

◇操作手順◇

①該当案件の詳細内容が表示されます

○添付ファイルをダウンロードする場合は、

⇒該当の添付ファイルの「Download」を押下します。

補足)ファイルのダウンロードは、画面の指示に従って"保存"してください

○内容を参照し終え、画面を閉じる場合は、

⇒「閉じる」を押下し、画面を閉じます。

## 2.4 入札結果 検索

## ◇画面イメージ◇

| 入札結果 検索画面                                                            |              |
|----------------------------------------------------------------------|--------------|
|                                                                      | - 🗆 🗙        |
| (←) ② https://www.chota タ ← 을 City o さ ② 電子調達システムTOPページ ② 調達情報サービス × | <u>↑ ★ ☆</u> |
| ファイル(E) 編集(E) 表示(Y) お気に入り(A) ツール(I) ヘルプ(H) × 🏫 🔯 ウェア検索               | P - D        |
| ホームへ 発注見通し 入札情報 入札結果 契約結果 変更契約結果 有資格者名薄                              |              |
| ● 入札結果検索 ● ●                                                         | 829/86/29    |
| 入札結果検索                                                               |              |
| 対象年度 ※ 平成29年度 ▼ 対象月(入札日) ▼                                           |              |
|                                                                      |              |
| メイジリ快流<br>由吉菜(分・※)<br>本語合 ▼ 由吉菜(語・鳥目                                 | <u>.9 .</u>  |
| 入私及び契約の方法                                                            | -            |
| 10 🔽 件 表示する 🍌 検索                                                     |              |
|                                                                      |              |
|                                                                      |              |
|                                                                      |              |
|                                                                      |              |
|                                                                      |              |
|                                                                      |              |
|                                                                      |              |
|                                                                      |              |
|                                                                      |              |
|                                                                      |              |
|                                                                      |              |
|                                                                      |              |
|                                                                      |              |
|                                                                      |              |
|                                                                      |              |
|                                                                      |              |
|                                                                      |              |

# ◇操作手順◇

①検索条件を下記(【検索】画面の入力詳細)にしたがって設定します。

<【検索】画面の入力詳細>

| 入力項目      | 必須入力 | 入力詳細              |
|-----------|------|-------------------|
| 対象年度      | 0    | ・リストより選択して下さい。    |
| 対象月(入札日)  |      | ・リストより選択して下さい。    |
| 入札担当部局    |      | ・リストより選択して下さい。    |
| 文字列検索     |      | ・全角60桁以内で入力して下さい。 |
| 申請区分      | 0    | ・リストより選択して下さい。    |
| 申請業種·品目   |      | ・リストより選択して下さい。    |
| 入札及び契約の方法 |      | ・リストより選択して下さい。    |
| 表示件数      | 0    | ・リストより選択して下さい。    |

☆必須入力が'○'となっている項目は必須入力です。

②次の操作を行います。

○①で指定した条件で検索を行う場合、

⇒「検索」を押下し、【2.4-1入札結果 一覧】画面を表示します。

※一覧を表示してからでも、①の検索条件を追加・変更することで案件の絞込みができます

## 2.4-1 入札結果 一覧

#### ◇画面イメージ◇

|                                                      |                                                                                                    |                                                                                                    |                                                                                                    |                                                           |                                                                                                    |                                                                                                   | _          |                                                                                                    |                                                                                                    |       |
|------------------------------------------------------|----------------------------------------------------------------------------------------------------|----------------------------------------------------------------------------------------------------|----------------------------------------------------------------------------------------------------|-----------------------------------------------------------|----------------------------------------------------------------------------------------------------|---------------------------------------------------------------------------------------------------|------------|----------------------------------------------------------------------------------------------------|----------------------------------------------------------------------------------------------------|-------|
| ) (->) (2) https://                                  | /www.chota 🔎 👻 🔒 Ci                                                                                                    | ity o C 🦉 電子                                                                                               | 調達システムTOP                                                                                                    | マページ 🤞                                                    | 🧿 調達情報サー                                                                                                    | ビス ×                                                                                              |            |                                                                                                    |                                                                                                    | ★     |
| (Jレ(E) 編集(E) ま                                       | 長示(⊻) お気に入り( <u>A</u> ) ツ・                                                                                                    | ール(工) ヘルプ( <u>H</u> )                                                                                      |                                                                                                    |                                                           |                                                                                                    | ×                                                                                                 | 🖹 🛛 🎯 🖓 🖬  | ブ検索                                                                                                    |                                                                                                    | - ۹   |
| ホームへ                                                 | 発注見通し                                                                                                    | 入札情報                                                                                                    | 入札結果                                                                                                    | 契約                                                        | 結果                                                                                                    | 変更契約結果                                                                                            | 有資格        | 者名簿                                                                                                    |                                                                                                    |       |
| 7                                                    | 「札結果検索                                                                                                    |                                                                                                    | OT CONTRACTOR DE                                                                                                    | Contractor and the second                                 |                                                                                                    | UNION DISTORT                                                                                     |            |                                                                                                    | HZA                                                                                                    | 195/2 |
|                                                      | 入机結果検索                                                                                                    |                                                                                                    | A DESCRIPTION OF A DESCRIPTION OF A DESC |                                                           |                                                                                                    |                                                                                                   |            |                                                                                                    |                                                                                                    |       |
|                                                      | 対象年度 💥                                                                                                    | 平成29年月                                                                                                    | 夏 🖌                                                                                                    | 対象月(J                                                     | (札日)                                                                                                    | ~                                                                                                 |            |                                                                                                    |                                                                                                    |       |
|                                                      | 入札担当部局                                                                                                    |                                                                                                    | ~                                                                                                    |                                                           |                                                                                                    |                                                                                                   |            |                                                                                                    | -                                                                                                    |       |
|                                                      | 文字列 検索                                                                                                    | 一丁本体会                                                                                                    |                                                                                                    | 由部務部                                                      |                                                                                                    | 複数キーワー                                                                                            | ド入力時は      | OR検索になりま                                                                                                    | す。                                                                                                    |       |
|                                                      | 入札及び起約のこ                                                                                                    | 上ず調員                                                                                                    | <u> </u>                                                                                                    | 中前未相                                                      | t on H                                                                                                    |                                                                                                   |            | ×                                                                                                    | _                                                                                                    |       |
|                                                      | V (10)2(0) 2(10)20                                                                                                    |                                                                                                    |                                                                                                    |                                                           | 1.0                                                                                                    | 豆花 事子                                                                                             | tz 🚺       | ~ 检索                                                                                                    |                                                                                                    |       |
|                                                      |                                                                                                    |                                                                                                    |                                                                                                    |                                                           |                                                                                                    |                                                                                                   |            |                                                                                                    |                                                                                                    |       |
|                                                      |                                                                                                    |                                                                                                    |                                                                                                    |                                                           |                                                                                                    |                                                                                                   |            |                                                                                                    |                                                                                                    |       |
| 条件に合致し                                               | した案件を 373 件中 1                                                                                                    | 件~10件目を                                                                                                    | 表示していま                                                                                                    | हे जे .                                                   |                                                                                                    |                                                                                                   |            |                                                                                                    |                                                                                                    |       |
| 条件に合致し<br>平成                                         | した案件を 373 件中 1<br>29年度 財政局 エ                                                                                                    | □ 件~10件目を<br>事請負                                                                                           | 表示していま                                                                                                    | ます。                                                       | 入机及び                                                                                                    |                                                                                                   |            | 茶社全額                                                                                                    | (略字說明)                                                                                                    |       |
| 条件(こ合致)<br>平成<br>No                                  | した案件を 373 件中 1<br>29年度 財政局 工                                                                                                    | □ 件~10件目を<br>事請負<br>件名                                                                                     | 表示していま                                                                                                    | ます。<br>申請業種<br>-品目                                        | 入机及び<br>契琴100<br>苏法                                                                                                    | 蒲和                                                                                                | .者         | 落礼 金額<br>(税抜)                                                                                                    | ()<br>()<br>()<br>()<br>()<br>()<br>()<br>()<br>()<br>()<br>()<br>()<br>()<br>(                                                                                                    |       |
| 条件に合致し<br>平成<br>No<br>1 道                            | した案件を 373 件中 1<br>29年度 財政局 工<br>路昭明設置工事(天-1)                                                                                                    | □ 件~10件目を<br>事請負<br>件名                                                                                     | 表示していま                                                                                                    | ます。<br>申請業種<br>-品目<br>照明                                  | 入机及び<br>契約の<br>方法<br>指名                                                                                                    | 蒲相                                                                                                | *          | 7年礼金額<br>(税援)<br>2,377,000円                                                                                                    | ■新学議想用<br>■新学議想用<br>■<br>単<br>和<br>日<br>■<br>平<br>成<br>29-06-<br>26                                                                                                    |       |
| 条件(C合致)<br>平成<br>1<br>2<br>2                         | した案件を 373 件中 1<br>29年度 財政局 エ<br>285000000000000000000000000000000000000                                                                                                    | 1 件~10件目を<br>事請負<br>件名<br>2<br>近師設管理工事                                                                     | 表示していま                                                                                                    | ます。<br>申請著種<br>照明<br>土木                                   | 人机及び<br>92700<br>方法<br>指名<br>指名                                                                                                    | · · · · · · · · · · · · · · · · · · ·                                                             | <u>***</u> | 序社金額<br>(視抜)<br>2,377,000円<br>2,350,000円                                                                                                 | ■#¥199月)<br>→<br>本日<br>平成29-06-<br>26<br>平成29-06-<br>平成29-06-<br>27<br>3                                                                                                    |       |
| 条件(こ合致)<br>平成<br>1 道<br>3 講                          | した案件を 373 件中 1<br>29年度 財政局 工<br>28年度 財政局 工<br>28年度 11年(天一1)<br>1955年1年(14)<br>29年度 11年(14)<br>1955年(14)<br>1955<br>(14)<br>1955年(14)<br>1955<br>(14)<br>1955<br>(14 | □ 件~10件目を<br>事請負<br>件名<br>辺鏡設管理工事<br>□-1)                                                                  | 表示していま                                                                                                    | <b>中語業種</b><br>中語業種<br>照明<br>土木<br>舗装                     | 人札及び                                                                                                    | 蒲和                                                                                                | *          | <ul> <li>済社金額<br/>(視抜)</li> <li>2,377,000円</li> <li>2,350,000円</li> <li>5,852,300円</li> </ul>                                            | ■<br>本北日<br>平成29-06-<br>23<br>平成29-06-<br>23<br>平成29-06-<br>23<br>平成29-06-<br>23<br>平成29-06-<br>23<br>平成29-06-<br>29<br>平成29-06-<br>29<br>平成29<br>平成29-06-<br>29<br>平成29<br>平成29-06-<br>29<br>平成29<br>平成29-06-<br>29<br>平成29<br>平成29-06-<br>29<br>平成29<br>平成29<br>平成29-06-<br>29<br>平成29<br>平成29<br>平成29-06-<br>29<br>平成29<br>平成<br>平成29<br>平成29<br>平<br>平成29<br>平成29<br>平成29<br>平<br>平<br>平<br>平<br>平<br>平<br>平<br>平<br>平<br>平<br>平<br>平<br>平 |       |
| 条件に合致<br>平成<br>No<br>1 道<br>3 麺<br>4 正               | した案件を 373 件中 1<br>29年度 財政局 工<br>28.0000分子事(テー1)<br>通知321日-16第4号55<br>経道目地365年(中川)<br>6.2610(10分)を結265                                                                                                    | 体~10件目を<br>作名                                                                                              | 表示していま                                                                                                    | <b>申請業種</b><br>-品目<br>照明<br>土木<br>舗装<br>建築                | 人                                                                                                    | <b>第4</b> 4                                                                                       | <u>未</u>   | <ul> <li>済礼金額</li> <li>(視抜)</li> <li>2,377,000円</li> <li>2,350,000円</li> <li>5,852,300円</li> <li>220,824,900円</li> </ul>                 | 画式設調           角北目           平成29-06-<br>平成29-06-<br>平成29-06-<br>平成29-06-<br>平成29-06-<br>平成29-06-<br>平成29-06-<br>平成29-06-<br>平成29-06-                                                                                                    |       |
| 条件に合致(<br>平成<br>No<br>1 道<br>3 通<br>4 正<br>5 時       |                                                                                                    | <ul> <li>44~10件目を:</li> <li>事請負<br/>件名</li> <li>近線設管理工事</li> <li>1)</li> <li>資工事</li> <li>法衛生工事</li> </ul> | 表示していま                                                                                                    | <b>中請業種</b><br>-品目<br>照明<br>土木<br>舗装<br>建築                | <ul> <li>         人札及び</li></ul>                                                                                                    | 深林                                                                                                | <u>未</u>   | 第41,金額     代援     2,377,000円     2,350,000円     5,852,900円     220824,900円     18,040,000円                                               | ■                                                                                                    |       |
| 条件 (こ合致)<br>平 成<br>2 1<br>3 話<br>4 正<br>5 四<br>6     | した案件を 373 件中 1<br>29年度 財政局 工<br>28日期設置工事(天-1)<br>道部高相生山線第4号防<br>接通目地補修工事(中川<br>予保富剛(仮称)移転28<br>宮雪-1-955年次大規模な<br>高中の36年次大規模な                                                                                                    |                                                                                                    | 表示していま                                                                                                    | <b>中語業種</b><br>照明<br>土木<br>舗装<br>望築                       | <ul> <li>人札及び<br/>支援300<br/>方法<br/>指名</li> <li>指名</li> <li>指名</li> <li>一般日</li> <li>一般日</li> </ul>                                                              | 落机                                                                                                | <u>未</u>   | 代援法の     2,377,000円     2,350,000円     2,350,000円     220,824,900円     18,040,000円     15,850,900円                                       | (論主主型5月) ○ 二 二 二 二 二 二 二 二 二 二 二 二 二 二 二 二 二 二 二                                                                                                    |       |
| 条件に合致<br>平成<br>No<br>1 道<br>3 請<br>4 正<br>5 課<br>6 太 | した案件を 373 件中 1<br>29年度 財政局 工<br>29年度 財政局 工<br>2015年11月10日<br>2015年11月10日<br>2015年11日<br>2015年11日<br>2015<br>2015<br>2015<br>2015<br>2015<br>2015<br>2015<br>2015                                                                                                    | <ol> <li>件~10件目を</li> <li>事請負<br/>一事請負<br/>②             ③</li></ol>                                       | 表示していま                                                                                                    | <b>中請整種</b><br>照明<br>土木<br>舗装<br>望築<br>管<br>管             | <ul> <li>入礼及び</li> <li>支援300</li> <li>方法</li> <li>指名</li> <li>指名</li> <li>指名</li> <li>一般</li> <li>一般</li> <li>一般</li> <li>一般</li> <li>一般</li> <li>二般</li> </ul> | / / / / / / / / / / / / / / / / / / /                                                             | <b>***</b> | 第日金額<br>(代表数)<br>2,377,000円<br>2,350,00円<br>25,852,900円<br>25,852,900円<br>15,138,000円<br>15,138,000円                                     |                                                                                                    |       |
| 条件 に合致し<br>平成<br>1 値<br>4 正<br>6 本<br>7 平            | した案件を373件中1<br>29年度 財政局 エ<br>29年度 財政局 エ<br>20年度 財政局 エ<br>20年間に加熱(14年)<br>20年間(仮称)移転に<br>第二の20年次大規模の)<br>2011町方著非常用発電機関                                                                                                    | 中請負       申請負       件名       2       ※該施設管理工事       1)       第二事       >       (満生工事)       (満生工事)       2 | 表示していま                                                                                                    | 申請業種       照明       土木       舗装       建築       管       受変 | 入札及び<br>534500<br>方法<br>指名<br>指名<br>指名<br>指名<br>指名<br>一般日<br>一般日<br>一般日<br>一般日<br>一般日                                                                           | 落机<br>2<br>2<br>2<br>2<br>2<br>2<br>2<br>2<br>2<br>2<br>2<br>2<br>2<br>2<br>2<br>2<br>2<br>2<br>2 | **         | 第41,628           2,377,000P           2,350,000P           5,852,000P           16,040,000P           15,138,000P           23,326,200P | 論主説明           油札目           平成29-06-28           空間           平成29-06-29           平成29-06-29           平成29-06-29           平成29-06-21           平成29-06-21           日日                                                                                                    |       |

◇操作手順◇

①一覧が表示されます。※表示内容の詳細は、下記(【一覧】画面の詳細内容)を参照してください。

| 入力項目      | 表示内容 | 入力詳細                  |
|-----------|------|-----------------------|
| No.       | ラベル  | ・該当情報の表示番号が表示されます。    |
| 件名        | リンク  | ・件名が表示されます。           |
|           |      | 件名をクリックすると詳細が表示されます。  |
| 申請業種・品目   | ラベル  | ・申請業種・品目が略語で表示されます。   |
| 入札及び契約の方法 | ラベル  | ・入札及び契約の方法が略語で表示されます。 |
| 落札者       | ラベル  | ・落札者が表示されます。          |
| 落札金額(税抜)  | ラベル  | ・落札金額(税抜)が表示されます。     |
| 入札日       | ラベル  | ・入札日が表示されます。          |

<【一覧】画面の詳細内容>

②次の操作を行います。

○案件を参照する場合は、

⇒各案件の「件名」を押下し、【2.4-2入札結果詳細】画面を別画面にて表示します。

○略語説明を参照する場合は、

⇒「略語説明」を押下し、【2.10 略字説明】画面を別画面にて表示します。

○該当の案件が多く、表示しきれない場合は、

⇒画面右下に「▲」又は「▼」が表示されます。

# 2.4-2 入札結果 詳細

## ◇画面イメージ◇

入札結果 詳細画面 調達情報サービス -入札結果... × 🗙 🗟 🎯 ウェブ検 ファイル(E) 編集(E) 表示(Y) お気に入り(A) ツール(I) ヘルプ(H) P - 
 平成29年度
 財政局
 入札結果

 対象年度
 平成29年度

 件名
 正色保育團(

 申請区分
 工事請負

 契約形態(総価・単価)
 総価

 予定価格(税抜)
 245,361,0007

 落札<者</td>
 20824,9007
 入札担当部局 財政局 正色保育園(仮称)移転改築工事 申請業種・品目 入札及び契約の方法 建築工事 入札後資格確認型一般競争入札 245,361,000円 落札金額(税抜) 入札日·開札日 平成29-06-21 220,824,900円 備考 見積書記載金額 見積結果 入札書記載金額 第1回 第2回 第3回 入札結果 商号または名称 220,824,900 落札 224,950,000 233,000,000 総合評価落札方式の入札結果(平成29年6月27日公表) Download (.pdfファイル) 🎐 閉じる

◇操作手順◇

①該当案件の詳細内容が表示されます

○内容を参照し終え、画面を閉じる場合は、

⇒「閉じる」を押下し、画面を閉じます。

### 2.5 契約結果 検索

#### ◇画面イメージ◇

| 契約結果 検索画面                                                    |              |
|--------------------------------------------------------------|--------------|
|                                                              | - 🗆 🗙        |
| ( ) ② https://www.chota  ( ) ④ 電子調達システムTOPページ ( ) 須達情報サービス × | <b>↑</b> ★ ☆ |
| ファイル(E) 編集(E) 表示(Y) お気に入り(A) ソール(I) ヘルプ(H) 🛛 🗴 😰 🚱 ウェブ検索     | P - D        |
| ホームへ 発注見通し 入札信報 入札結果 契約結果 変更契約結果 有資格者名薄                      |              |
| <b>双约结果依</b> 素                                               | 129/06/27    |
| 契約結果検索                                                       |              |
| 対象年度 ※ 平成29年度 ✓ 対象月(契約日) ✓                                   |              |
| 契約担当部局 ※ 会計室 ✓                                               |              |
| 文字列検索 複数キーワード入力時はOR検索になります。<br>世界学校 日日                       |              |
|                                                              |              |
|                                                              |              |
|                                                              |              |
|                                                              |              |
|                                                              |              |
|                                                              |              |
|                                                              |              |
|                                                              |              |
|                                                              |              |
|                                                              |              |
|                                                              |              |
|                                                              |              |
|                                                              |              |
|                                                              |              |
|                                                              |              |
|                                                              |              |
|                                                              |              |
|                                                              |              |
|                                                              |              |
|                                                              |              |

# ◇操作手順◇

①検索条件を下記(【検索】画面の入力詳細)にしたがって設定します。

<【検索】画面の入力詳細>

| 入力項目      | 必須入力 | 入力詳細              |
|-----------|------|-------------------|
| 対象年度      | 0    | ・リストより選択して下さい。    |
| 対象月(契約日)  |      | ・リストより選択して下さい。    |
| 契約担当部局    | 0    | ・リストより選択して下さい。    |
| 文字列検索     |      | ・全角60桁以内で入力して下さい。 |
| 申請区分      | 0    | ・リストより選択して下さい。    |
| 申請業種・品目   |      | ・リストより選択して下さい。    |
| 入札及び契約の方法 |      | ・リストより選択して下さい。    |
| 表示件数      | 0    | ・リストより選択して下さい。    |

☆必須入力が'○'となっている項目は必須入力です。

②次の操作を行います。

○①で指定した条件で検索を行う場合、

⇒「検索」を押下し、【2.5-1 契約結果 一覧】画面を表示します。

※一覧を表示してからでも、①の検索条件を追加・変更することで案件の絞込みができます

#### 2.5-1 契約結果 一覧

#### ◇画面イメージ◇

| ) () () () () () () () () () () () () ()                                      | /www.chota 🔎 👻 🔒 City o (                                                                                                    | 🖒 🥔 電子調達システムTO                                                                                                    | Pページ 🤞                                                                                                 | 🎐 調達情報サービ                                                                                                    | iz ×           |                                                                                                    |                                                                                                    | 📅 🖈   |
|-------------------------------------------------------------------------------|----------------------------------------------------------------------------------------------------|----------------------------------------------------------------------------------------------------|----------------------------------------------------------------------------------------------------|----------------------------------------------------------------------------------------------------|----------------|----------------------------------------------------------------------------------------------------|----------------------------------------------------------------------------------------------------|-------|
| (ル( <u>E)</u> 編集( <u>E</u> )                                                  | 表示(⊻) お気に入り( <u>A</u> ) ツール(工)                                                                                                    | ヘルプ(日)                                                                                                    |                                                                                                    |                                                                                                    | × 🛣            | <ul> <li>ウェブ検索</li> </ul>                                                                                                    |                                                                                                    | P -   |
| ホームへ                                                                          | ① 発注見通し 〕 入札                                                                                                    | L情報 入札結果                                                                                                    | - 契約                                                                                                   | 的結果 📜                                                                                                    | 変更契約結果 🚺       | 有資格者名簿                                                                                                    |                                                                                                    |       |
|                                                                               | 网络果検索                                                                                                    |                                                                                                    |                                                                                                    |                                                                                                    |                |                                                                                                    | HSB/                                                                                                    | MB /2 |
|                                                                               | 起始的电给索                                                                                                    |                                                                                                    |                                                                                                    |                                                                                                    |                |                                                                                                    |                                                                                                    |       |
|                                                                               | 対象年度 ※                                                                                                    | 平成29年度 🗸                                                                                                    | 対象月(書                                                                                                  | 2約日)                                                                                                    | ~              |                                                                                                    |                                                                                                    |       |
|                                                                               | 契約担当部局 💥 🌗                                                                                                    | 財政局 🖌                                                                                                    |                                                                                                    |                                                                                                    |                |                                                                                                    |                                                                                                    |       |
|                                                                               | 文字列検索                                                                                                    |                                                                                                    |                                                                                                    |                                                                                                    | 被数キーワードノ       | し力時はOR検索になりま                                                                                                    | こす 。                                                                                                    |       |
|                                                                               | 甲請区分※                                                                                                    | 工事請負 🔽                                                                                                    | 甲請美種                                                                                                   | い品目                                                                                                    |                | ~                                                                                                    | _                                                                                                    |       |
|                                                                               | 人相及び突起の方法                                                                                                    |                                                                                                    | •                                                                                                    |                                                                                                    |                |                                                                                                    |                                                                                                    |       |
|                                                                               |                                                                                                    |                                                                                                    |                                                                                                    | 110                                                                                                    | ■▼□11 夜小9 3    |                                                                                                    | Concernence of the second second second second second second second second second second second second second s                                                                                                    |       |
| 条件に合致                                                                         | した案件を317件中1件~                                                                                                    | ~10件目を表示している                                                                                                    | ます。                                                                                                    |                                                                                                    |                |                                                                                                    |                                                                                                    |       |
| 条件に合致                                                                         | した案件を 317 件中 1 件へ                                                                                                    | ~10件目を表示していま<br>:合                                                                                                    | ます。                                                                                                    |                                                                                                    |                |                                                                                                    | 「略字說明」                                                                                                    |       |
| 条件に合致<br>平成<br>No                                                             | した案件を 317 件中 1 件〜<br>29年度 財政局 工事請<br>件名                                                                                                    | ~10件目を表示していま<br>:負                                                                                                    | ます。<br>申請業種<br>-品目                                                                                     | 入机及び<br>望鮮100                                                                                                    | 契約の相手          | 方 契約金額                                                                                                    | [新学議9]]<br>[2]<br>[2]約日                                                                                                    |       |
| 条件(こ合致<br>平成<br>No                                                            | した案件を 317 件中 1 件へ<br>29年度 財政局 工事請<br>作名<br>51世はに1920回約1245 2010                                                                                                    | ~10件目を表示していま<br>負<br>首第6-29号線街路業                                                                                                 | <b>申請業種</b><br>・品目<br>土木                                                                               | 入机及び<br>这样100<br>方法<br>一般B                                                                                                    | 契約の相手          | 方 契約金額<br>3,993,840 F                                                                                                    | [除李號9月]<br><b>ジンド)日</b><br>→ 平成29-06-<br>3-77                                                                                                    |       |
| 条件(C合致<br>平成<br>No<br>1<br>2                                                  | した案件を317件中1件へ<br>29年度財功以局工事請<br>年名<br>電話計告地以面接理委員で面<br>行業<br>高端深相生山線第4号防災解発                                                                                                    | ~10件目を表示していま<br>:負                                                                                                    | <b>申請業種</b><br>・品目<br>土木<br>土木                                                                         | 人机及び<br>建学功<br>万法<br>一般目<br>指名                                                                                                    | 契約の相手          | <ul> <li>方 認知金額</li> <li>3.993,840 円</li> <li>2.538,000 円</li> </ul>                                                                                                    | (新本語短月)                                                                                                    |       |
| 条件に合致<br>平成<br>No<br>12<br>3<br>3                                             | した案件を317件中1件へ<br>29年度 財政局 工事請<br>作名<br>2世紀に地図回答理事業図回の<br>1000の第日1日線第4号防災結結<br>50-03年次大規模の告訴生工事                                                                                                    | ~10件目を表示していま<br>資                                                                                                    | ます。<br>申請業種<br>-品目<br>土木<br>土木<br>主木                                                                   | 人<br>北<br>友び<br>英語の<br>方法<br>一般<br>昭<br>指名<br>一般<br>日<br>一般<br>日                                                                                  | 契約の相手          | 方<br>認知金額<br>3,993,840 円<br>2,538,000 円<br>15,552,000 円                                                                                                    | (除計算算書)<br>第二次29-06-<br>27<br>第二次29-06-<br>27<br>第二次29-06-<br>27<br>-<br>27<br>-<br>27<br>-<br>27<br>-<br>27<br>-<br>27<br>-<br>27<br>-<br>27                                                                                                    |       |
| 条件(C合致<br>平成<br>No<br>1<br>2<br>3<br>3<br>3                                   | した案件を 317 件中 1 件へ<br>29年度 財政局 丁事請<br>作名<br>第48日<br>第48日<br>第48 | <ul> <li>10件目を表示していま</li> <li>資</li> <li>道路6-29트線街路第</li> <li>9管理工事</li> <li>20世界工事</li> </ul>                                   | <b>申請業種</b><br>-品目<br>土木<br>土木<br>管<br>管                                                               | 人 <u>北</u><br>525-505<br>一般<br>指名<br>一般<br>日<br>一般<br>日                                                                                           | 2253の相手<br>    | 方                                                                                                    | (論主主法思知)  22参1日   3 平成之9-06-   3 平成之9-06-   3 平成之9-06-   3 平成之9-06-   3 平成之9-06-   3 平成之9-06-   3 平成之9-06-   3 平成之9-06-   3 平成之9-06-   3 平成之9-06-   3 平成之9-06-   3 平成之9-06-   3 平成之9-06-   3 平成之9-06-   3 平成之9-06-   3 平成之9-06-   3 平成之9-06-   3 平成之9-06-                                                                                                    |       |
| 条件( <b>に合致</b><br>平成<br>No<br>1<br>2<br>4<br>3<br>3<br>5<br>5                 | した案件を 317 件中 1 件へ<br>29年度 財政局 丁事請<br>作名<br>2月1日-地区回登理事業区回該<br>3月1日-地区回登理事業区回該<br>3月1日-地区回登理事業区回該<br>3月1日-地区回登理事業区回該<br>3月1日-地区回登理事業区回該<br>3月1日-地区回登理事業区回該<br>3月1日-地区回転<br>3月1日-地区回転<br>3月1日-地区<br>3月1日-地区<br>3月1日<br>3月1日-地区<br>3月1日-地区<br>3月1日-地区<br>3月11日-地区<br>3月11日<br>3月11日-地区<br>3月11日<br>3月11日-地区<br>3月11日-地区<br>3月11日<br>3月11日<br>3月11日<br>3月11日<br>3月11日<br>3月11日<br>3月11日<br>3月11日<br>3月11日<br>3月11日<br>3月11日<br>3月11日<br>3月11日<br>3月11日<br>3月11日<br>3月11日<br>3月111日<br>3月111日<br>3月111日<br>3月111日<br>3月111日<br>3月111日<br>3月111日<br>3月111日<br>3月111日<br>3月1111日<br>3月1111日<br>3月1111日<br>3月11111日<br>3月111111111111111111111111111111111111                                                                                                    | ~10件目を表示していま<br>自<br>道路6-29単線開始第<br>9等理工事<br>                                                                                    | 申請業種       土木       土木       管       管                                                                 | 人北<br>525-505<br>一般B<br>指名<br>一般B<br>一般B<br>一般B                                                                                                   | 23年300-18日<br> | 方 23時金額<br>3,993,840 円<br>2,558,000 円<br>15,552,000 円<br>32,738,040 円<br>26,190,000 円                                                                                                    | まままの<br>また。<br>また。<br>本式での<br>本式での<br>本<br>本式<br>本<br>本式<br>本<br>本式<br>本 |       |
| 条件に合数<br>平成<br>No<br>12<br>3<br>3<br>4<br>4<br>5<br>5<br>6                    | した案件を 317 件中 1 件へ<br>29年度 財政局 工事請<br>作名<br>3世紀に地図回祭理争美図画<br>5日29年次大規模改造前生工業<br>憲書名ポーッセンター体育室受引<br>田中29年次大規模改造前生工業<br>1日29年次大規模改造前生工業                                                                                                    | ~10件目を表示している<br>資<br>「負<br>「<br>「<br>「<br>「<br>「<br>「<br>「<br>」<br>…<br>…<br>…<br>…<br>…<br>…<br>…<br>…<br>…<br>…<br>…<br>…<br>… | 申請業種       土木       土木       管       管       管       管       電気                                        | <ul> <li>人したび</li> <li>支援の</li> <li>方法</li> <li>一般</li> <li>一般</li> <li>一般</li> <li>一般</li> <li>一般</li> <li>一般</li> <li>一般</li> <li>一般</li> </ul> | 起作りの相手         | 5 23約金額<br>3,993,840 円<br>2,538,000 円<br>15,552,000 円<br>32,738,040 円<br>26,190,000 円<br>22,028,436 円                                                                                                    | また。<br>また。<br>また。<br>また。<br>また。<br>また。<br>また。<br>また。                                                                                                    |       |
| 条件に合致<br>平の<br>No<br>1<br>2<br>3<br>3<br>4<br>5<br>5<br>5<br>6<br>1<br>7<br>7 | した案件を317件中1件へ<br>29年度財政局工事請<br>月名<br>21日<br>20日本の一部項を実び開始<br>2日の2年次大規模の時間生工<br>第二本ののと次29年次大規模<br>1日の3年次大規模の時間生工<br>1日で3年次大規模の時間生工                                                                                                    | <ul> <li>10件目を表示している</li> <li>資</li> <li>資管理工事</li> <li>調除備設置工事</li> <li>2015年の他電気工事</li> <li>工事</li> </ul>                      | 中語整整       土木       土木       管       管       管       管       管       管       管       管       管       管 | 人 <u>札及び</u><br>支援の<br>一般日<br>指名<br>一般日<br>一般日<br>一般日<br>一般日<br>一般日<br>一般日                                                                        | 22\$500+18月    | <ul> <li>大 認知金額</li> <li>3,993,840 円</li> <li>2,538,000 円</li> <li>15,552,000 円</li> <li>32,738,040 円</li> <li>26,190,000 円</li> <li>26,190,000 円</li> <li>22,028,436 円</li> <li>13,046,400 円</li> </ul> |                                                                                                    |       |

◇操作手順◇

①一覧が表示されます。※表示内容の詳細は、下記(【一覧】画面の詳細内容)を参照してください。

| 入力項目      | 表示内容 | 入力詳細                  |
|-----------|------|-----------------------|
| No.       | ラベル  | ・該当情報の表示番号が表示されます。    |
| 件名        | リンク  | ・件名が表示されます。           |
|           |      | 件名をクリックすると詳細が表示されます。  |
| 申請業種・品目   | ラベル  | ・申請業種・品目が略語で表示されます。   |
| 入札及び契約の方法 | ラベル  | ・入札及び契約の方法が略語で表示されます。 |
| 契約の相手方    | ラベル  | ・契約の相手方が表示されます。       |
| 契約金額      | ラベル  | ・契約金額が表示されます。         |
| 契約日       | ラベル  | ・契約日が表示されます。          |

<【一覧】画面の詳細内容>

②次の操作を行います。

○案件を参照する場合は、

⇒各案件の「件名」を押下し、【2.5-2契約結果詳細】画面を別画面にて表示します。

○略語説明を参照する場合は、

⇒「略語説明」を押下し、【2.10略字説明】画面を別画面にて表示します。

○該当の案件が多く、表示しきれない場合は、

⇒画面右下に「▲」又は「▼」が表示されます。

# 2.5-2 契約結果 詳細

## ◇画面イメージ◇

| 本美氏     中認(74度)     英和担当部角     1930/10       名     街路柳頭定委託(中-19)        所     中国常業種・品目     公園・道路等の維持管理       請区分     業務委託     申請業種・品目     公園・道路等の維持管理       う約形態(診価・単価)     総価     入札及び契約の方法     指名頗争入札       定価格     1.635,120 円     契約の相手方        査基準価格     最低制限価格     1.347,537 円       要     本委託は、中区若宮大通において街路樹の専定を行うたのです。        行期限     平成28-03-25     契約日     平成28-01-29       約金額     1.347,558 円         名理由または<br>意契約相手方を<br>定した理由等     当該契約についての技術的通性又は履行能力                                                                                                    | 契約結果                | XIZ ethologi des mile        | 初始相北如民           |              |
|----------------------------------------------------------------------------------------------------|---------------------|------------------------------|------------------|--------------|
| A         田田御四定受記(19-16)           所         中区若宮大通           請区分         業務委託         申請業種・品目         公園・道路等の維持管理           約形態(約価・単価)         浴価         入札及び契約の方法         指名頗争入札           定価格         1.840         受約の相手方         三二           支価格           会員低制限価格         1.347.537 円           要         年委託は、中区若宮大通において街路樹の剪定を行うものです。         平成28-01-29            約価         1.347.537 円         単成28-01-29            約金額         1.347.536 円         平成28-01-29            名理由または<br>意契約相手方を<br>定した理由等         道該契約1こついての地類均条件<br>当該会計年度における指名及び受注状況         平成28-01-29                                                                                                    | <b>阿家平度</b>         |                              | 关利担当即同           | 月1 正义 向      |
| 所     中区名言人通       請区分     業務委託     申請業種・品目     公園・道路等の維持管理       約形態(総価・単価)     総価     入札及び契約の方法     指名旗争入礼       定価格     1.635,120 円     契約の相手方     #名旗身入礼       査基準価格     最低制限価格     1.347,537 円       要     本委託は、中区岩宮大通において街路樹の剪定を行うものです。     平成28-01-29       行期限     平成28-03-25     契約日     平成28-01-29       約金額     1.447,556 円     平成28-01-29       名理由または<br>意契約相手方を     当該契約についての排御的適性又は履行能力     当該契約についての増知的条件       ごとた理由等     当該会計年度における指名及び受注状況     一日の日の日の日の日の日の日の日の日の日の日の日の日の日の日の日の日の日の日の                                                                                                    | F 70                | (何路御與定要託(中一19)               |                  |              |
| 新 ム 方 (参加・単面) 200 1月 中の 2017 1月 中日 未保性 100 1 方 120 1月 中の 2017 1月 中の 2017 1月 日の 2017 1月 日の 2017 1月 日の 2017 1月 日の 2017 1月 日の 2017 1月 日の 2017 1月 日の 2017 1月 日の 2017 1月 日の 2017 1月 日の 2017 1月 日の 2017 1月 日の 2017 1月 日の 2017 1月 日の 2017 1月 日の 2017 1月 日の 2017 1月 日の 2017 1月 日の 2017 1月 日日の 2017 1月 日日の 2017 1月 日日の 20 | 非広い                 | 中区石名入迪<br>業政業er              | 由き歩き。日日          | 小剛、満喫塩小維持範囲  |
| 第25 (26)         100 (26)         100 (26)         100 (26)         100 (26)         100 (26)         100 (26)         100 (26)         100 (26)         100 (26)         100 (26)         100 (26)         100 (26)         100 (26)         100 (26)         100 (26)         100 (26)         100 (26)         100 (26)         100 (26)         100 (26)         100 (26)         100 (26)         100 (26)         100 (26)         100 (26)         100 (26)         100 (26)         100 (26)         100 (26)         100 (26)         100 (26)         100 (26)         100 (26)         100 (26)         100 (26)         100 (26)         100 (26)         100 (26)         100 (26)         100 (26)         100 (26)         100 (26)         100 (26)         100 (26)         100 (26)         100 (26)         100 (26)         100 (26)         100 (26)         100 (26)         100 (26)         100 (26)         100 (26)         100 (26)         100 (26)         100 (26)         100 (26)         100 (26)         100 (26)         100 (26)         100 (26)         100 (26)         100 (26)         100 (26)         100 (26)         100 (26)         100 (26)         100 (26)         100 (26)         100 (26)         100 (26)         100 (26)         100 (26)         100 (26)         100 (26)         100 (26)         100 (26)                                                                                                    | '前区力<br>1約形能(紛痛,前痛) | 本1カ3016し                     | 中間未住の日           |              |
| 全部市     会社の用     会社の用       査差単価格     最低制限価格     1.347.537 円       要     未委託は、中区若宮大通において街路樹の剪定を行うものです。     1.347.537 円       7期限     平成28-03-25     契約日       平成28-03-25     契約日     平成28-01-29       約金額     1.247.558 円     3       名理由または<br>意契約相手方を<br>定した理由等     当該契約1こついての地類的条件<br>当該会計年度における指名及び愛注状況     三                                                                                                    | 完価格                 | 1.635.120 円                  | 契約の相手方           |              |
| 要         本委託は、中区若宮大通において街路樹の剪定を行うものです。           行期限         平成28-03-25         契約日         平成28-01-29           約金額         1.947,556 円         平成28-01-29           名理由または<br>意契約相手方を<br>定した理由等         当該契約についての技術的適性又は履行能力<br>当該契約についての地理的条件<br>当該会計年度における指名及び受注状況         単成28-01-29                                                                                                    | 合其進価格               | 1,000,110 1 3                | <b>最低制限価格</b>    | 1 347 537 円  |
| 意契約相手方を<br>当該契約についての地理的条件<br>定した理由等 当該会計年度における指名及び受注状況                                                                                                    | 総約金額<br>含理由または      | 1,347,558円<br>当該契約についての技術的適応 |                  |              |
| 行利限     中版28-03-26     実新口     中版28-01-29       約金額     1,37,558 円       名理由または<br>意契約相手方を<br>定した理由等     当該契約についての技術的過性又は履行能力<br>当該契約についての地理的条件<br>当該会計年度における指名及び受注状況                                                                                                    | ↓ 安                 | 本委託は、中区岩宮大通におい               | いて街路樹の興定を行うものです。 | W. TOO 01 00 |
| 意义約相手方を         当該契約についての地理的条件           定した理由等         当該会計年度における指名及び受注状況                                                                                                    | 名理由または              | 当該契約についての技術的適性               | 性又は履行能力          |              |
|                                                                                                    | 意契約相手方を             | 当該契約についての地理的条件               | 件<br>还受注 状况      |              |
|                                                                                                    |                     |                              |                  |              |
|                                                                                                    | ※契約形態(総価・)          | 単価)欄に特に表示のない案                |                  |              |
|                                                                                                    | ※契約形態(総価·1          | 単価)欄に特に表示のない案                |                  |              |
| () 閉じる )                                                                                                    | ※契約形態(総価・〕          | 単価) 欄に特に表示のない案・              | ● 閉じる            |              |
| ● 閉じる                                                                                                    | ※契約形態(総価・)          | 単価)欄に特に表示のない案・               | ∲ 閉じる            |              |
| ♪ 閉じる                                                                                                    | ※契約形態(総価・)          | 単価)欄に特に表示のない案                | ● 閉じる            |              |

◇操作手順◇

①該当案件の詳細内容が表示されます

○内容を参照し終え、画面を閉じる場合は、

⇒「閉じる」を押下し、画面を閉じます。

## 2.6 変更契約結果 検索

## ◇画面イメージ◇

変更契約結果 検索画面

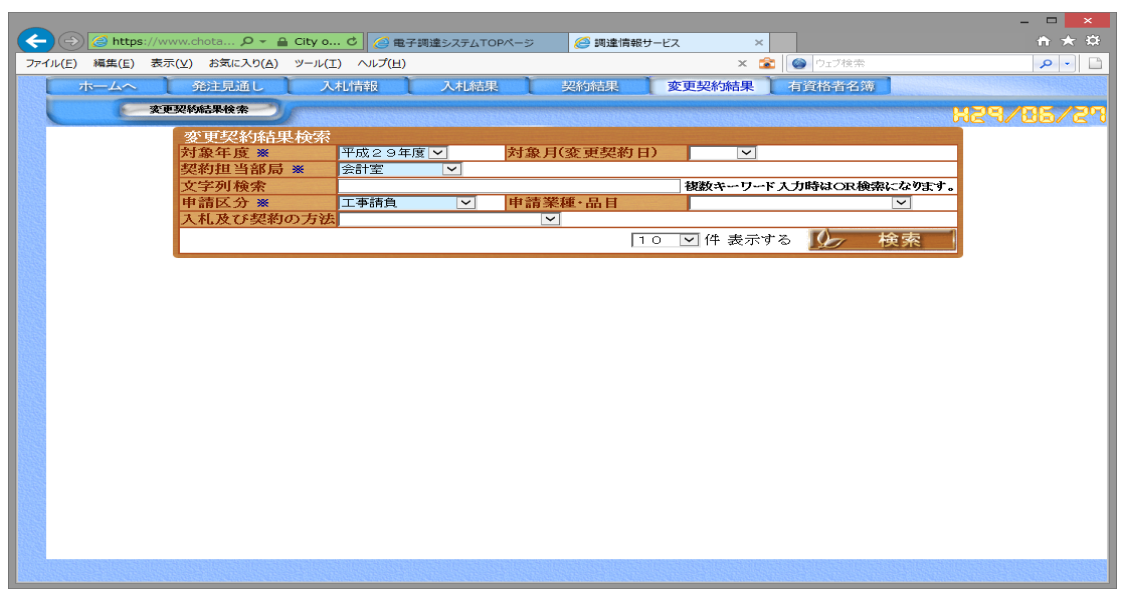

# ◇操作手順◇

①検索条件を下記(【検索】画面の入力詳細)にしたがって設定します。

<【検索】画面の入力詳細>

| 入力項目       | 必須入力 | 入力詳細              |
|------------|------|-------------------|
| 対象年度       | 0    | ・リストより選択して下さい。    |
| 対象月(変更契約日) |      | ・リストより選択して下さい。    |
| 契約担当部局     | 0    | ・リストより選択して下さい。    |
| 文字列検索      |      | ・全角60桁以内で入力して下さい。 |
| 申請区分       | 0    | ・リストより選択して下さい。    |
| 申請業種・品目    |      | ・リストより選択して下さい。    |
| 入札及び契約の方法  |      | ・リストより選択して下さい。    |
| 表示件数       | 0    | ・リストより選択して下さい。    |

☆必須入力が'○'となっている項目は必須入力です。

②次の操作を行います。

○①で指定した条件で検索を行う場合、

⇒「検索」を押下し、【2.6-1変更契約結果 一覧】画面を表示します。

※一覧を表示してからでも、①の検索条件を追加・変更することで案件の絞込みができます

2.6-1 変更契約結果 一覧

→前ページの続き

◇画面イメージ◇

|             |                                                                                                    |                                                                                                    |                                                                                                  |                                                |                                                                                                    | _ 🗆 🗙        |
|-------------|----------------------------------------------------------------------------------------------------|----------------------------------------------------------------------------------------------------|--------------------------------------------------------------------------------------------------|------------------------------------------------|----------------------------------------------------------------------------------------------------|--------------|
| <u>-</u> @/ | https://www.chota タマ 台 City o C / クロデ調達シ                                                                                                    | ステムエロアページ                                                                                                    | 🌀 調達情報サービン                                                                                       | 7 ×                                            |                                                                                                    | <b>↑</b> ★ ☆ |
| ファイル(F) 編   | (生(E) 表示(V) お気に入り(A) ツール(T) ヘルプ(H)                                                                                                    |                                                                                                    |                                                                                                  | <ul> <li>x 常 (の) ウェブ神会</li> </ul>              | *                                                                                                    |              |
|             |                                                                                                    | 1 A本甲 174                                                                                                    | 465BL 2                                                                                          | 东西却始结里 网络坎埃尔                                   | . 949                                                                                                    |              |
|             | 一 変更契約結果検索                                                                                                    |                                                                                                    |                                                                                                  |                                                | M38                                                                                                    | /DE /20      |
| -           | 亦再却始結甲論委                                                                                                    |                                                                                                    |                                                                                                  |                                                |                                                                                                    |              |
|             | 対象年度 ※ 平成29年度 ✓                                                                                                    | 対象月(変                                                                                                    | 更契約日)                                                                                            | ✓                                              |                                                                                                    |              |
|             | 契約担当部局 ※ 財政局                                                                                                    | 1                                                                                                    |                                                                                                  |                                                |                                                                                                    |              |
|             | 文字列検索                                                                                                    |                                                                                                    |                                                                                                  | 複数キーワード入力時はOR                                  | 検索になります。                                                                                                    |              |
|             | 申請区分※工事請負                                                                                                    | ✓ 申請業種・                                                                                                    | 品目                                                                                               |                                                | ~                                                                                                    |              |
|             | 人札及び実和の方法                                                                                                    | ~                                                                                                    |                                                                                                  |                                                |                                                                                                    |              |
|             |                                                                                                    |                                                                                                    |                                                                                                  |                                                |                                                                                                    |              |
|             |                                                                                                    |                                                                                                    | 10                                                                                               | 🔍 件 表示する 🛛 💋                                   | 検索                                                                                                    |              |
|             |                                                                                                    |                                                                                                    | 10                                                                                               | 💌 件 表示する 🏼 🎾                                   | 検索                                                                                                    |              |
|             |                                                                                                    |                                                                                                    | 10                                                                                               | 🔍 件 表示する 🛛 🖉 🖉                                 | 検索                                                                                                    |              |
| 条件          | に合致した案件を 107 件中 1 件~10件目を表示                                                                                                    | しています。                                                                                                    | 10                                                                                               | ← 表示する   ∬ / / / / / / / / / / / / / / / / / / | 検索                                                                                                    | ~            |
| 条件          | に合致した案件を 107 件中 1 件~10件目を表示                                                                                                    | <i>、</i> ています。                                                                                                    | 10                                                                                               | 💟 件 表示する 🚺                                     | 検索                                                                                                    | ^            |
| 条件          | に合致した案件を 107 件中 1 件〜10件目を表示<br>平成29年度 財政局 工事請負                                                                                                    | しています。                                                                                                    | 10                                                                                               | 💟 件 表示する 🌘                                     | 検索                                                                                                    | Ŷ            |
| 条件          | に合致した案件を 107 件中 1 件~10件目を表示<br>平成29年度 財政局 工事清負<br>No 件名                                                                                                    | しています。<br>申請業種<br>- 品目                                                                                                    | 10<br>入机及び<br>3等10<br>万法                                                                         | <ul> <li>件表示する</li> <li>契約の相手方</li> </ul>      | 検索                                                                                                    | ^            |
| 条件          | に合致した案件を 107 件中 1 件~10件目を表示<br>平成29年度 財政局 工事請負<br>No 作名<br>1 市道大意西部第30号線舗装道捕修工事(録-1)                                                                                                    | しています。<br>中語業権<br>・品目<br>舗装                                                                                                 | 10<br>入机及び<br>送<br>算<br>初<br>方法<br>一般B                                                           | <ul> <li>件表示する</li> <li>契約の相手方</li> </ul>      | 検索<br>(M#3139月)<br>変更契約日<br>平成29-06-<br>29-06-<br>20-06-<br>20-06-<br>2 | Â            |
| 条件          | に合致した案件を 107 件中 1 件~10件目を表示<br>平成29年度 財政局 工事清負<br>No 件名<br>1 <u>市道大高西部第30号線舗装道舗結工事(録-1)</u><br>2 <mark>編装道舗修工事(建-3)</mark>                                                                                                    | レています。<br>中語業種<br>諸族<br>諸族                                                                                                  | 10<br>入札及び<br>2年90<br>万法<br>一般B<br>一般B                                                           | <ul> <li>件表示する</li> <li>2部10相手方</li> </ul>     | 校束<br>MHE1800<br>2015 28/18<br>平成28-06-<br>22<br>平成29-06-<br>平成29-06-                                                                                                    | Ŷ            |
| 条件          | に合致した案件を 107 件中 1 件~10件目を表示<br>平成29年度 財政局 工事清負<br>No 日本<br>1 当道太高四部第300号線舗接道舗修工事(録-1)<br>2 舗装道舗修工事(景-2)<br>3 瑞徳公園野球場防球点の大整備工事                                                                                                    | レントレントレージング (1997)<br>中語業種<br>・語目<br>・語目<br>・語目<br>・語目<br>・語目<br>・語目<br>・記目<br>・記目<br>・記目<br>・記目<br>・記目<br>・記目<br>・記目<br>・記 | 10<br>入札及び<br>225900<br>万法<br>一般日<br>一般日                                                         | <ul> <li>件表示する</li> <li>契約の相手方</li> </ul>      | 検索<br><u> 数字支型約</u><br><u> 変更支型約日</u><br>平成29-06-<br>22<br>平成29-06-<br>22<br>平成29-06-<br>22<br>平成29-06-<br>22<br>平成29-06-<br>22<br>平成29-06-<br>22<br>平成29-06-<br>22<br>平成29-06-<br>22<br>平成29-06-<br>22<br>20<br>10<br>10<br>10<br>10<br>10<br>10<br>10<br>10<br>10<br>1                                                                                                    | ^            |
| 条件          | に合致した案件を 107 件中 1 件~10件目を表示<br>平成29年度 財政局 工事請負<br>No 件名<br>1 市道大高西部第30号線通道通貨工事(禄一1)<br>2 議該道通貨工事(禄一5)<br>3 選連公園野球場防球ネット整備工事<br>4 誘該道通貨工事(天-7)                                                                                       | レンマント<br>中<br>・<br>高<br>に<br>一<br>二<br>二<br>二<br>二<br>二<br>二<br>二<br>二<br>二<br>二<br>二<br>二<br>二                             | 10<br>入41.及び<br>225900<br>方法<br>一般8<br>一般8<br>一般8<br>一般8                                         | <ul> <li>○ 件表示する</li> <li>契約の相手方</li> </ul>    | 検索                                                                                                    | Ŷ            |
| 条件          | <ul> <li>に合致した案件を 107 件中1 件~10件目を表示</li> <li>平成29年度 財政局 丁事清負</li> <li>No 住名</li> <li>1 <u>市道大高円部第30号線構造道捕貨工事(建一1)</u></li> <li>2 舗装道浦修工事(建一2)</li> <li>3 道道公園野球場防球会小整備工事</li> <li>4 構装道浦修工事(モー7)</li> <li>5 公園市技売事業(モー7)</li> </ul> | レています。<br>中語業種<br>・語語<br>・語読<br>・語読<br>・語読<br>・語読<br>・語読<br>・語読<br>・語読                                                      | 10                                                                                               | 件表示する<br>契約の相手方                                | 検索<br>2.2.2.2.2.2.12<br>2.2.2.2.2.2.2.2.2.2.2.2.2.2.2.2.2.2                                                                                                    | î            |
| 条件          | に合致した案件を 107 件中 1 件~10件目を表示。 平成29年度 財政局 工事清負 No 件名 1 击遣大高西部第20号線諸告道捕修工事(録ー1) 2 講該道捕修工事(景ー3) 3 這總公園野球場所就去小整備工事 4 諸話道捕修工事(テー7) 5 公園庁現長周浦修工事(テー4) 6 古澤町地域的目的修工事(2000円15-2)                                                             | レています。<br>中語業種<br>・語時<br>・語時<br>・語時<br>・語時<br>・語時<br>・語時<br>・語時<br>・語時                                                      | 10                                                                                               | <ul> <li>件表示する</li> <li>23500 相手方</li> </ul>   | 検索<br>9年19月<br>9年19月<br>9年19月<br>10日<br>10日<br>10日<br>10日<br>10日<br>10日<br>10日<br>10日                                                                                                    | Â            |
| 条件          | に合致した案件を 107 件中 1 件~10件目を表示                                                                                                    | レンフレン<br>中語業種<br>・語目<br>・語目<br>・語目<br>・語目<br>・語目<br>・語目<br>・語目<br>・語目                                                       | 10                                                                                               | <ul> <li>件表示する</li> <li>契約の相手方</li> </ul>      | 検索<br><u>変更支援的日</u><br><u>変更支援的日</u><br>平成29-06-<br>22<br>平成29-06-<br>21<br>平成29-06-<br>21<br>平成29-06-<br>21<br>平成29-06-<br>21<br>平成29-06-<br>21<br>平成29-06-<br>21<br>平成29-06-<br>21<br>平成29-06-<br>21<br>平成29-06-<br>21<br>平成29-06-<br>25<br>平成29-06-<br>25<br>平成29-06-<br>26<br>平成29-06-<br>27<br>平成29-06-<br>27<br>平成29-06-<br>7<br>平<br>平<br>平<br>平<br>平<br>平<br>平<br>平<br>平<br>平<br>平<br>平<br>平                                                                                                    | Ŷ            |
| 茶件          | に合致した案件を 107 件中 1 件~10件目を表示                                                                                                    | レー<br>・<br>・<br>・<br>・<br>・<br>・<br>・<br>・<br>・<br>・<br>・<br>・<br>・                                                         | 10       人札及び<br>契約の<br>方法       一般日       一般日       一般日       一般日       一般日       一般日       一般日 | <ul> <li>件表示する</li> <li>契約の相手方</li> </ul>      | 検索<br>2015 2019日<br>平成29-06-2<br>平成29-06-<br>平成29-06-<br>平<br>平<br>平<br>平<br>平<br>平<br>平<br>平<br>平<br>平<br>平<br>平<br>平                                                                                                    | ^            |

◇操作手順◇

①一覧が表示されます。※表示内容の詳細は、下記(【一覧】画面の詳細内容)を参照してください。

| 入力項目      | 表示内容 | 入力詳細                  |
|-----------|------|-----------------------|
| No.       | ラベル  | ・該当情報の表示番号が表示されます。    |
| 件名        | リンク  | ・件名が表示されます。           |
|           |      | 件名をクリックすると詳細が表示されます。  |
| 申請業種・品目   | ラベル  | ・申請業種・品目が略語で表示されます。   |
| 入札及び契約の方法 | ラベル  | ・入札及び契約の方法が略語で表示されます。 |
| 契約の相手方    | ラベル  | ・契約の相手方が表示されます。       |
| 変更契約日     | ラベル  | ・変更契約日が表示されます。        |

<【一覧】画面の詳細内容>

②次の操作を行います。

○案件を参照する場合は、

⇒各案件の「件名」を押下し、【2.6-2変更契約結果 詳細】画面を別画面にて表示します。

○略語説明を参照する場合は、

⇒「略語説明」を押下し、【2.10略字説明】画面を別画面にて表示します。

○該当の案件が多く、表示しきれない場合は、

⇒画面右下に「▲」又は「▼」が表示されます。

# 2.6-2 変更契約結果 詳細

# →前ページの続き

◇画面イメージ◇

変更契約結果 詳細画面

| (  )             | https://www.chota 🔎 🗸 | 🔒 City o C 🥥 電子調達システムTOPページ                | 🥝 調達情報サービス                                                                                                    | 🥔 調達情報サービス -変更契約 ×                                                                                               | $\uparrow$ $\star$ | æ      |  |
|------------------|-----------------------|--------------------------------------------|----------------------------------------------------------------------------------------------------|----------------------------------------------------------------------------------------------------|--------------------|--------|--|
| ファイル( <u>E</u> ) | 編集(E) 表示(⊻) お気に入り(    | <u>A) ツール(工) ヘルプ(日)</u>                    |                                                                                                    | × 🗟 🔕 ウェブ検索                                                                                                    | P -                |        |  |
|                  |                       |                                            |                                                                                                    |                                                                                                    |                    |        |  |
|                  | 李重契约结里                |                                            | and the second second second second second second second second second second second second second second second | and the second second second second second second second second second second second second second second second |                    | $\sim$ |  |
|                  | 対象年度                  | 平成29年度                                     | 契約担当部局                                                                                                    | 財政局                                                                                                    | 1                  |        |  |
|                  | 件名                    | 市道大高西部第30号線舗装道補修工事(緑-                      | -1)                                                                                                    |                                                                                                    | 1                  |        |  |
|                  | 申請区分                  | 工事請負                                       | 申請業種•品目                                                                                                    | 舗装工事                                                                                                    |                    |        |  |
|                  | 契約形態(総価・単価)           | 総価                                         | 入札及び契約の方法                                                                                                    | 入札後資格確認型一般競争入札                                                                                                   |                    |        |  |
|                  | 当初契約日                 | 平成29-06-06                                 | 変更契約日                                                                                                    | 平成29-06-22                                                                                                    |                    |        |  |
|                  | 契約の相手方                |                                            |                                                                                                    |                                                                                                    |                    |        |  |
|                  | 概要                    | 工事延長 324m施工幅員(道路幅員) 8.0                    | 0~9.00m(16.00m)舗装i                                                                                               | 面積 2891m2                                                                                                    |                    |        |  |
|                  | 履行期限(前•後)             | (変更後) 平成29-07-15<br>(変更後) 平成29-07-15       |                                                                                                    |                                                                                                    |                    |        |  |
|                  |                       | (変更 19.685.160円                            |                                                                                                    |                                                                                                    | 1                  |        |  |
|                  | 契約金額(則*後)             | (変更 19.910.880円                            |                                                                                                    |                                                                                                    |                    |        |  |
|                  | 変更理由                  | (2) 10000001300000000000000000000000000000 |                                                                                                    |                                                                                                    |                    |        |  |
| '                | 5454 200              |                                            |                                                                                                    |                                                                                                    |                    |        |  |
|                  |                       | ※契約金額(前・                                   | ・後)は税込です。                                                                                                    |                                                                                                    |                    |        |  |
|                  |                       |                                            |                                                                                                    |                                                                                                    |                    |        |  |
|                  |                       |                                            | 目 l <sup>*</sup> ス                                                                                               |                                                                                                    |                    |        |  |
|                  |                       |                                            |                                                                                                    |                                                                                                    |                    |        |  |
|                  |                       |                                            |                                                                                                    |                                                                                                    |                    |        |  |
|                  |                       |                                            |                                                                                                    |                                                                                                    |                    |        |  |
|                  |                       |                                            |                                                                                                    |                                                                                                    |                    |        |  |
|                  |                       |                                            |                                                                                                    |                                                                                                    |                    |        |  |
|                  |                       |                                            |                                                                                                    |                                                                                                    |                    |        |  |
|                  |                       |                                            |                                                                                                    |                                                                                                    |                    |        |  |
|                  |                       |                                            |                                                                                                    |                                                                                                    |                    |        |  |
|                  |                       |                                            |                                                                                                    |                                                                                                    |                    |        |  |
|                  |                       |                                            |                                                                                                    |                                                                                                    |                    |        |  |
|                  |                       |                                            |                                                                                                    |                                                                                                    |                    |        |  |
|                  |                       |                                            |                                                                                                    |                                                                                                    |                    | $\sim$ |  |

◇操作手順◇

①該当案件の詳細内容が表示されます

○内容を参照し終え、画面を閉じる場合は、

⇒「閉じる」を押下し、画面を閉じます。

## 2.7 有資格者名簿 検索

## ◇画面イメージ◇

有資格者名簿 検索画面

|                                        |                                                                                                    |             |                    |        |                           | - 🗆 ×        |
|----------------------------------------|----------------------------------------------------------------------------------------------------|-------------|--------------------|--------|---------------------------|--------------|
| (←) (⇒) (≥) https://www.chota          | ity o C 🙋 電子調                                                                                                    | 違システムTOPページ | 🥔 調達情報             | サービス × |                           | <b>↑</b> ★ ☆ |
| ファイル(E) 編集(E) 表示(Y) お気に入り(A) ジ         | /ール(工) ヘルプ(土)                                                                                                    |             |                    | × 🛣    | <ul> <li>ウェブ検索</li> </ul> | P - Q        |
| ホームへ 発注見通し                             | 入札情報                                                                                                    | 入札結果        | 契約結果               | 変更契約結果 | 有資格者名簿                    |              |
| 有資格者情報                                 | and the second of the second of the second o |             | utilization e dava |        | Market Sector Market St   | H29/85/27    |
| 認定日: 平成29年6月1日 へ<br>工事請負<br>・50音検索     |                                                                                                    |             |                    |        |                           |              |
|                                        |                                                                                                    |             |                    |        |                           |              |
|                                        |                                                                                                    |             |                    |        |                           |              |
|                                        |                                                                                                    |             |                    |        |                           |              |
| 50音表示順 ● 昇順 ○ 降順                       |                                                                                                    |             |                    |        |                           |              |
|                                        |                                                                                                    |             |                    |        |                           |              |
| 1811を指定   _ ご<br>50音表示順 ④ 昇順 ○ 降順 (検索) |                                                                                                    |             |                    |        |                           |              |
|                                        |                                                                                                    |             |                    |        |                           |              |
|                                        |                                                                                                    |             |                    |        |                           |              |

# ◇操作手順(50音検索)◇

①検索条件を下記(【検索】画面の入力詳細)にしたがって設定します。

・申請区分ごとに50音順による検索が可能です。

<【検索】画面の入力詳細>

| 入力項目       | 必須入力 | 入力詳細                     |  |
|------------|------|--------------------------|--|
| 申請区分     〇 |      | ・画面左にて参照したい申請区分を選択して下さい。 |  |
|            |      | ※"工事請負"が初期値となっています       |  |
| 50音(あ~ん) 〇 |      | ・参照する有資格者の頭文字を選択して下さい。   |  |
|            |      | ※"名古屋"ならば、"な"を押下します      |  |

☆ 必須入力が'○'となっている項目は必須入力です。

②次の操作を行います。

○①で指定した条件で検索を行なう場合は

⇒50音順検索の場合は「該当の文字」を押下し、【2.7-1有資格者名簿 50音順一覧】画面を表示します。

◇操作手順(業種•格付別検索)◇

①検索条件を下記(【検索】画面の入力詳細)にしたがって設定します。

・業種、格付別による検索が可能です。

<【検索】画面の入力詳細>

| 入力項目    | 必須入力 | 入力詳細             |
|---------|------|------------------|
| 業種      | 0    | ・リスクより選択して下さい。   |
| 格付      |      | ・リスクより選択して下さい。   |
| 50 音表示順 |      | ・昇順、降順を選択して下さい。  |
|         |      | ※"昇順"が初期値となっています |

☆ 必須入力が'○'となっている項目は必須入力です。

②次の操作を行います。

○①で指定した条件で検索を行なう場合は

⇒"50音表示順"の右にある「検索」を押下し、【2.7-1 有資格者名簿 50音順一覧】画面を表示します。

2.7-1 有資格者名簿 50音順一覧

#### ◇画面イメージ◇

有資格者名簿 50音順一覧画面

|                                                                                                    | - • ×         |
|----------------------------------------------------------------------------------------------------|---------------|
| (←) ④ https://www.chota ク * ≜ City o C ④ 電子調達システムTOPページ   ◎ 調達情報サービス ×                                                                                                    | <u>↑★¤</u>    |
| ファイル(F)         編集(E)         表示(V)         お気に入り(A)         ツール(T)         ヘルプ(H)         ×         全           <         <         <         <         <         <         <         <         <         <         <         <         <         <         <         <         <         <         <         <         <         <         <         <         <         <         <         <         <         <         <         <         <         <         <         <         <         <         <         <         <         <         <         <         <         <         <         <         <         <         <         <         <         <         <         <         <         <         <         <         <         <         <         <         <         <         <         <         <         <         <         <         <         <         <         <         <         <         <         <         <         <         <         <         <         <         <         <         <         <         <         <         <         < <t< td=""><td>ウェブ検索 👂 🔹</td></t<> | ウェブ検索 👂 🔹     |
| ホームへ 発注見通し 入札情報 入札結果 契約結果 変更契約結果 有資                                                                                                    | 格者名簿          |
| 有资格者情報                                                                                                    | H29/06/27     |
| 認定目: 平成29年6月1日<br>工事請負 条件に合致した有資格者情報を159件中10件表示しています。                                                                                                    |               |
| <ul> <li>・50音検索</li> <li>No法人コード</li> <li>商号または名称</li> </ul>                                                                                                    | 代表者役職<br>代表者名 |
|                                                                                                    | 代表取締役         |
|                                                                                                    | 代表取締役         |
|                                                                                                    | 代表取締役社長       |
|                                                                                                    | 代表取締役         |
|                                                                                                    | 代表取締役社長名      |
|                                                                                                    | 代表取締役         |
|                                                                                                    | 代表取締役社長       |
|                                                                                                    | 代表取締役社長       |
|                                                                                                    | 代表取締役         |
| 50音表示順 ④ 界順 ● 降順 10 3                                                                                                    | 代表取締役         |
|                                                                                                    |               |
|                                                                                                    |               |
| 格付を指定                                                                                                    |               |
| 50音表示順 🔵 异順 🛞 降旗 (後来)                                                                                                    |               |
| ¥                                                                                                    |               |
|                                                                                                    |               |
|                                                                                                    | (次ページ有)次へ     |

◇操作手順◇

①該当の有資格者が一覧で表示されます。

※表示内容の詳細は、下記(【一覧】画面の詳細内容)を参照してください。

<【一覧】画面の詳細内容>

| 入力項目    | 表示内容 | 入力詳細              |  |
|---------|------|-------------------|--|
| 法人コード   | ラベル  | ・法人コードが6桁で表示されます。 |  |
| 商号または名称 | リンク  | ・商号または名称が表示されます。  |  |
| 代表者役職   | ラベル  | ・代表者役職が表示されます。    |  |
|         |      | ※本店の代表者役職が表示されます  |  |
| 代表者名    | ラベル  | ・代表者名が表示されます。     |  |
|         |      | ※本店の代表者名が表示されます   |  |
| 所在地     | ラベル  | ・所在地が表示されます。      |  |

②次の操作を行います。

○業者の詳細情報を参照する場合は、

⇒「商号または名称」リンクを押下し、【2.7-2 有資格者名簿 詳細】画面を別ウィンドにて

表示します。

○該当の案件が多く、表示しきれない場合は、

⇒画面右下に「▲」又は「▼」が表示されます。

2.7-2 有資格者名簿 詳細

# ◇画面イメージ◇

有資格者名簿 詳細画面

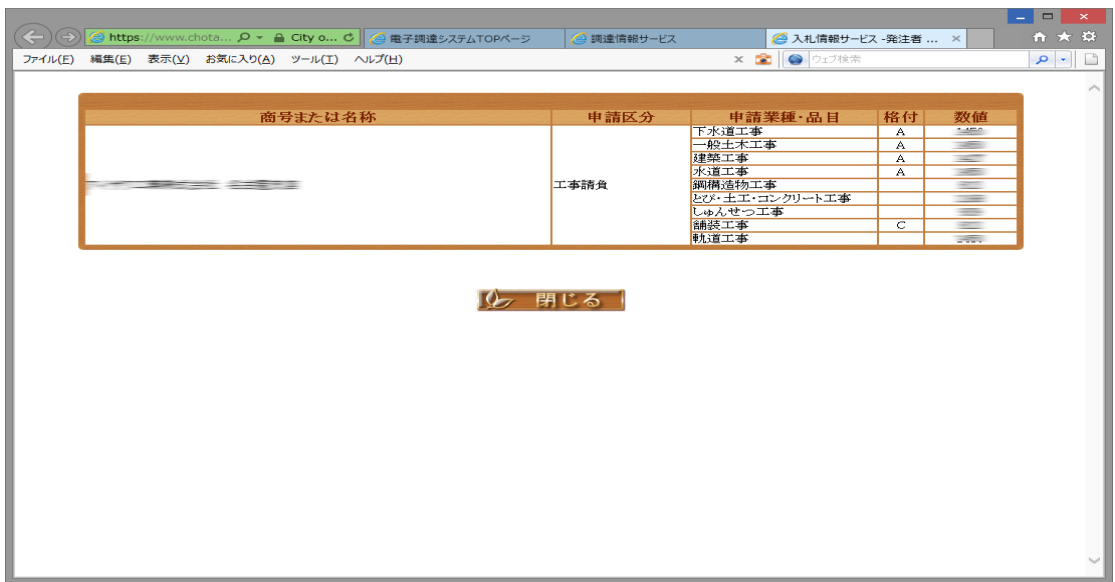

◇操作手順◇

①該当業者の詳細内容が表示されます。

○内容を参照し終え、ウィンドを閉じる場合は、

⇒「閉じる」を押下し、ウィンドを閉じることができます。

2.8 略字説明

# ◇画面イメージ◇

略字説明画面

| 2         | https://ww        | w.chot               | atsu.city.nagoya.jp/ - 調達情報:                                                                                                    | システムの略字について - Internet Explorer | - 🗆 🗙  |  |  |  |
|-----------|-------------------|----------------------|----------------------------------------------------------------------------------------------------|---------------------------------|--------|--|--|--|
|           | 調達情報システムの略字について^^ |                      |                                                                                                    |                                 |        |  |  |  |
| 調         | 「達情報システムで         | 提供する                 | 。情報にて、略字は下記の内容を示してい                                                                                                    | ます。<br>                         |        |  |  |  |
|           |                   | ■日子<br>              |                                                                                                    | <u>p</u>                        |        |  |  |  |
|           |                   | 一般日                  | 初期第二人生<br>  利約  2011年1月11日                                                                                                    |                                 |        |  |  |  |
|           | 入札及び              | - パロロ<br>発注見<br>「一般」 | interest interest i | を合わせて                           |        |  |  |  |
|           | 契約の万法             | 指名                   | 自名競争入札                                                                                                    |                                 |        |  |  |  |
|           |                   | 随契                   | 道意契約                                                                                                    |                                 |        |  |  |  |
|           |                   | 他                    | その他(プロポーザル・意見招請な                                                                                                    | 3ど)                             |        |  |  |  |
|           | 入札結果              | 制限                   | 最低制限価格未満により落札者と                                                                                                    | ならなかった入札者                       |        |  |  |  |
|           |                   | 低入                   | 低入札価格調査の結果により落林<br>(失格基準価格未満の場合を含む                                                                                                    | し者とならなかった入札者<br>)               |        |  |  |  |
|           | 入札等の時期<br>(発注見通し) | 1                    | 第1四半期(4月~6月)                                                                                                    |                                 |        |  |  |  |
|           |                   | 2                    | 第2四半期(7月~9月)                                                                                                    |                                 |        |  |  |  |
| 11        |                   | З                    | 第3四半期(10月~12月)                                                                                                    |                                 |        |  |  |  |
|           |                   | 4                    | 第4四半期(1月~3月)                                                                                                    |                                 |        |  |  |  |
| 業種別 略字一覧  |                   |                      |                                                                                                    |                                 |        |  |  |  |
|           | 工事請負 测量•設計 資材納入   |                      |                                                                                                    |                                 |        |  |  |  |
| 土木 一般土木工事 |                   |                      | 測量 測量                                                                                                    | 鋼 鋼管•鋼鉄製品                       |        |  |  |  |
|           |                   |                      | 建築  建築設計・監理                                                                                                    |                                 |        |  |  |  |
| 軌道 軌道工事   |                   |                      |                                                                                                    |                                 | $\sim$ |  |  |  |
| 水道 水道工事   |                   |                      | 健口  健設コンサルタント                                                                                                    |                                 |        |  |  |  |

◇操作手順◇

①略字の正式名称が表示されます。

・各情報の一覧画面より略字説明ページを呼び出すことが可能です。

略字説明ページは別ウィンドにて表示され、右上の「×」押下にてウィンドを閉じます。